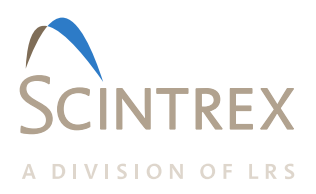

# RG-1 Remote Operating Gravity Meter **Operation Manual**

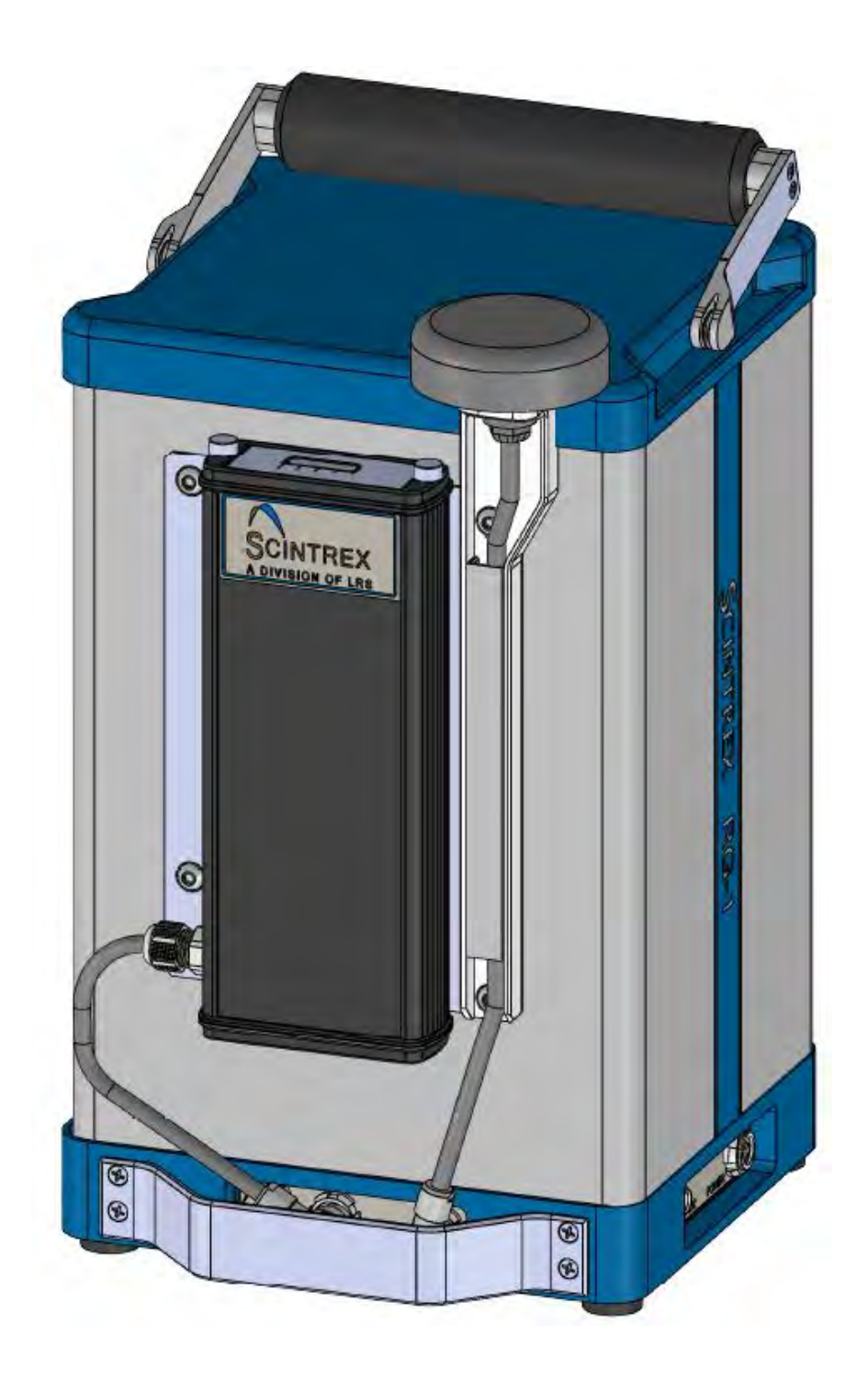

| Rev. | Description of Change | ECO  | Date of Issue | Арр |
|------|-----------------------|------|---------------|-----|
| 0    | Initial Release       | 7775 | 6/29/2021     | EQ  |
|      |                       |      |               |     |
|      |                       |      |               |     |
|      |                       |      |               |     |
|      |                       |      |               |     |

# **SCINTREX LIMITED**

222 Snidercroft Road Concord, ON, Canada L4K 2K1

#### Telephone: +1 905 669 2280 Fax: +1 905 669 6403 E-mail: <u>scintrex@scintrexltd.com</u> <u>www.scintrexltd.com</u>

#### Copyright@SCINTREX Limited 2021. All rights reserved.

No part of this publication may be reproduced, stored in a retrieval system or transmitted, in any form, or by any means, electronic, mechanical, photo-copying, recording, or otherwise without prior consent from SCINTREX Limited.

#### P/N 910702 Rev.0 ECO 7775

# **Table of Contents**

# Contents

| Chapter 1 Instrument Overview                | 1—1        |
|----------------------------------------------|------------|
| Chapter 2 Getting Started                    | 2—1        |
| Unpacking the Instrument                     | 2—1        |
| Overview of the Components                   | 2—3        |
| Overview of the Unit                         | 2—5        |
| Assembling RG-1 to Stand-alone Configuration | 2—6        |
| Installing External Battery Assembly         | 2—6        |
| Installing GPS Assembly                      | 2—7        |
| Fully Assembled RG-1 Unit 2                  | 2—10       |
| Starting up the RG-12                        | 2—11       |
| Powering up the RG-1 2                       | .—11       |
| Charging the RG-1 Battery 2                  | 2—12       |
| Connecting RG-1 to Laptop Computer 2         | 2—13       |
| Chapter 3 Operating RG-1 with RGS Software   | 3—1        |
| Launching RGS                                | 3—1        |
| Checking I/O Settings                        | 3—2        |
| Create New Session                           | 3—4        |
| Connect to RG-1                              | 3—6        |
| Level and Measure Gravity                    | 3—7        |
| Record Data                                  | 3—8        |
| Recalling Your Data                          | 3—9        |
| Putting the RG-1 into/out of Standby Mode 3  | j—10       |
| Performing Tilt Calibration Test 3           | j—12       |
| Tilt XY Calibration Test 3                   | <b>—13</b> |
| Tilt X Calibration Test                      | <b>—15</b> |
| Tilt Y Calibration Test                      | <b>—15</b> |
| Chapter 4 Maintenance and Troubleshooting    | 4—1        |
| Troubleshooting                              | 4—1        |
| Chapter 5 Reference Information              | 5—1        |
| RG-1 Technical Specifications                | 5—1        |
| Integrating RG-1 to Your Platform            | 5—2        |
| Mounting Holes                               | 5—2        |
| Mounting Plate                               | 5—2        |
| Extended Plate Assembly                      | 5—4        |
| Location of the RG-1 Sensor                  | 5—6        |
| Instrument Parts List                        | 5—7        |
| Warranty                                     | 5—8        |
| Repair                                       | 5—8        |
| When to ship the unit                        | 5—8        |
| Description of the problem                   | 5—8        |
| Shipping instructions                        | 5—8        |

# **Chapter Layout**

| Chapter            | Description                                                                |
|--------------------|----------------------------------------------------------------------------|
| 1. Overview        | Description of the instrument                                              |
| 2. Getting started | Introduction to the manual and description of the instrument's components. |
| 3. Setting up      | Setup of your RG-1 for a survey.                                           |
| 4.Operation        | Operating your RG-1 during a survey.                                       |
| 5. Maintenance     | How to maintain and troubleshoot your RG-1.                                |
| 6. Reference       | Technical specifications, instrument parts list and warranty information.  |

# Symbols

| Important | Indicates an important topic, particular attention should be paid to this section. |
|-----------|------------------------------------------------------------------------------------|
| Note      | Denotes information of particular interest to the user.                            |

# Chapter 1 Instrument Overview

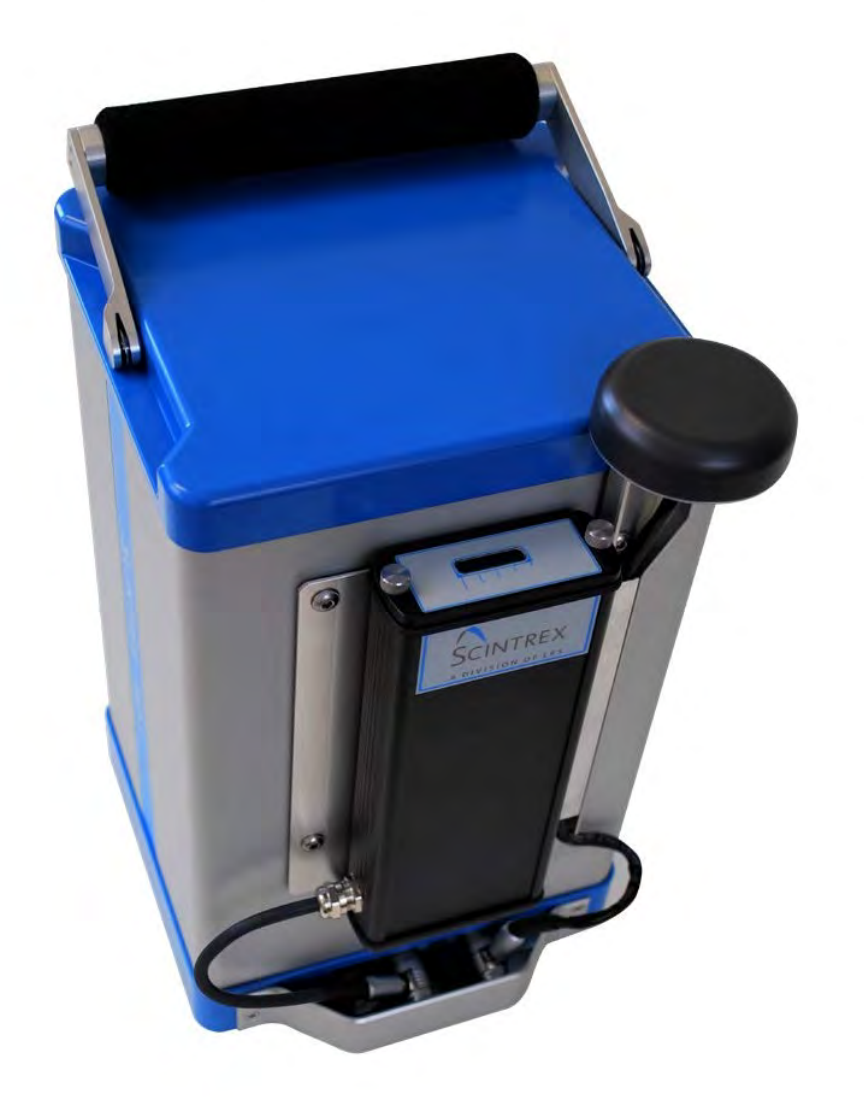

Figure 1-1 The RG-1 Remote Operating Gravity Meter

The RG-1 is an automated gravity meter that has a worldwide measurement range of 7,000 mGals and a reading resolution of 0.001 mGal. This enables the user to operate in both detailed micro-gravity surveys and large scale regional or geodetic surveys.

This self-leveling remote-operating gravity meter is designed to be incorporated into vehicles or platforms for the purpose of acquiring gravity data remotely on the sea floor or on land. It can be integrated into an existing AUV / ROV, requires low power and includes a standard RS232 port for control and data output.

Protection from changes in ambient temperature and atmospheric pressure is achieved by installing the RG-1 sensing element in a sealed temperature-stabilized chamber. The broad operating temperature range of -40°C to +50°C enables the RG-1 to function in most environments.

Internal tilt sensors constantly supply the RG-1 with tilt information in order to correct, in real time, measurements taken on unstable ground.

The provided laptop computer allows the user to easily setup the RG-1 and store the recorded gravity data. The laptop computer is pre-loaded with RGS software that allows user to remotely setup, level, record, and continuously monitor gravity and other signals.

When the included battery and GPS antenna are attached to the RG-1 it can be used, together with the laptop as a land gravity meter.

The included smart Li-ion rechargeable battery provide sufficient power to operate the RG-1 throughout a normal survey day.

# Chapter 2 Getting Started

### Unpacking the Instrument

The RG-1 is packed in a padded case (with the battery stored separately and packaged individually to comply with IATA transport safety regulations) to protect the instrument during shipment and transportation to the field.

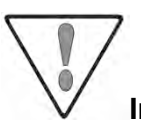

**Important:** During shipment, the battery must be removed from the instrument and stored separately. If you have just received your RG-1, the battery will have a charge of approximately 30% and be disconnected from the instrument.

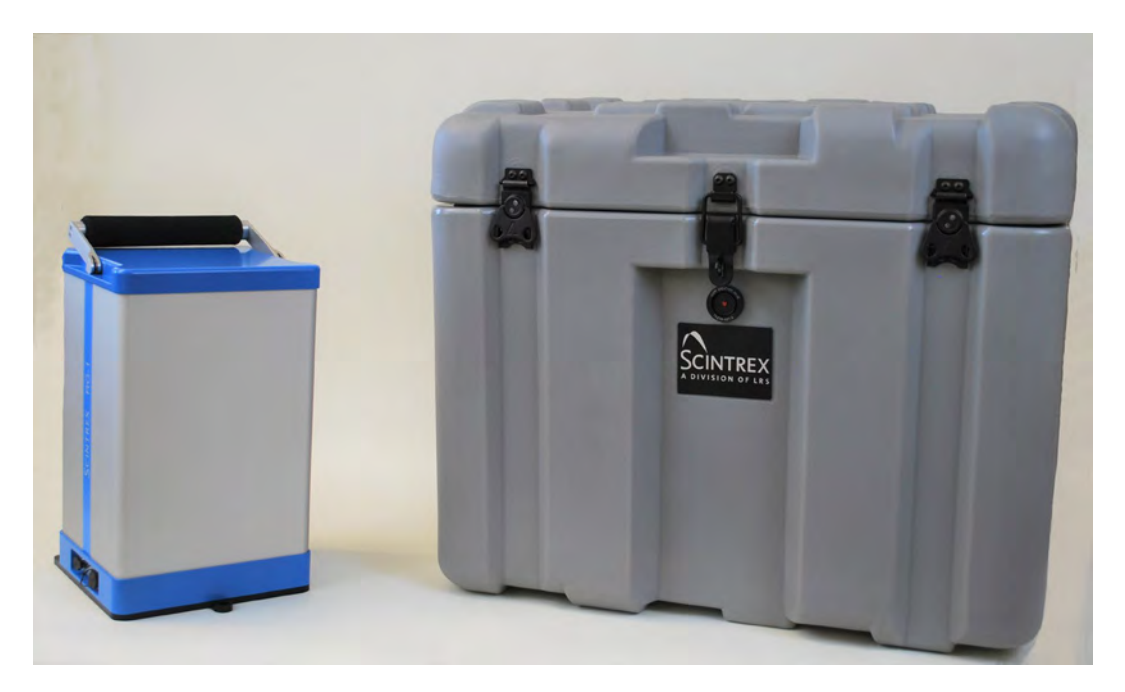

Figure 2-1 The RG-1 Gravity Meter and its transportation case

- **1.** Press the red pressure release valve located in the front of the transportation case.
- **2.** *Pull* up the tab of a link lock and *turn* the tab counterclockwise to unfasten the lock from the keeper plate.
- **3.** *Repeat* step **2** for the other link locks.

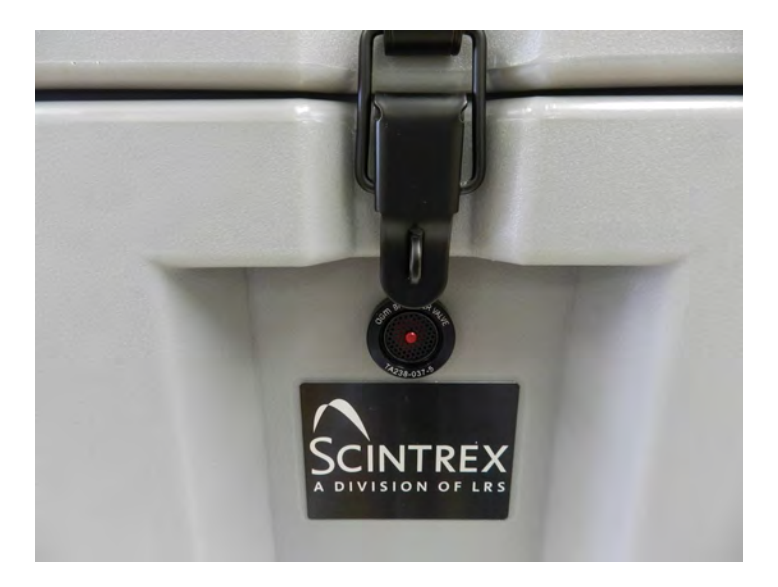

Figure 2-2 Location of the pressure release valve on the transportation case

- 4. Open the RG-1 transportation case by lifting the lid.
- **5.** *Remove* the RG-1 from the transportation case by *pulling* directly upward on the handle and visually *inspect* for any physical damage that may have occurred during transportation.

Important: The RG-1transportation case has a shock watch monitor affixed to the side of the shipping box. Inspect the monitor and if the vial is red please contact Scintrex Limited immediately. Please refer to "When to ship the unit" on page 6-5.

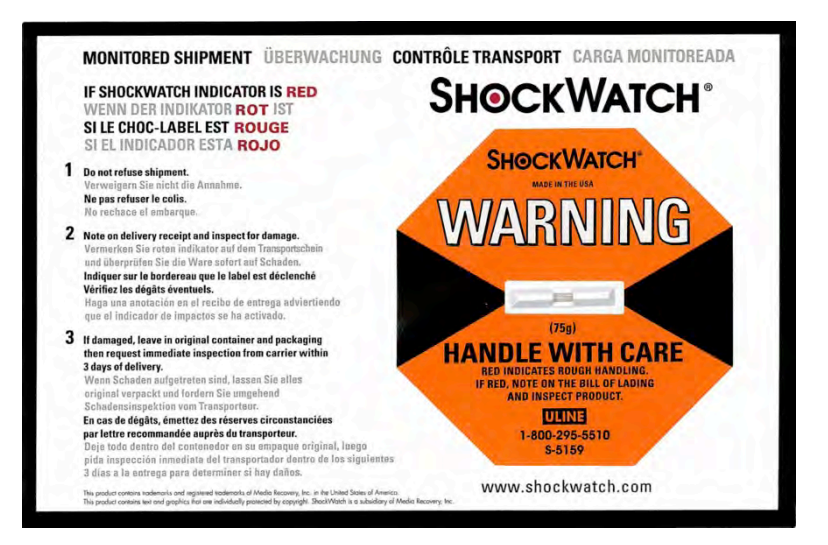

Figure 2-3 ShockWatch monitor

# **Overview of the Components**

The following picture shows an overhead view of the all the components that are supplied with a standard RG-1 in its transportation case.

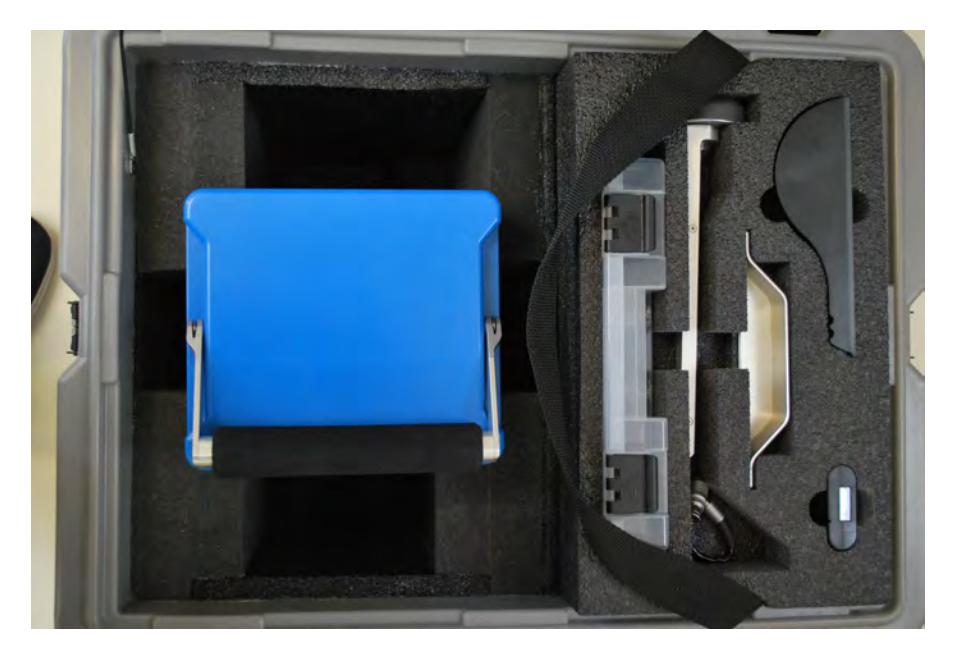

Figure 2-4 RG-1 Remote Gravity Meter and its components

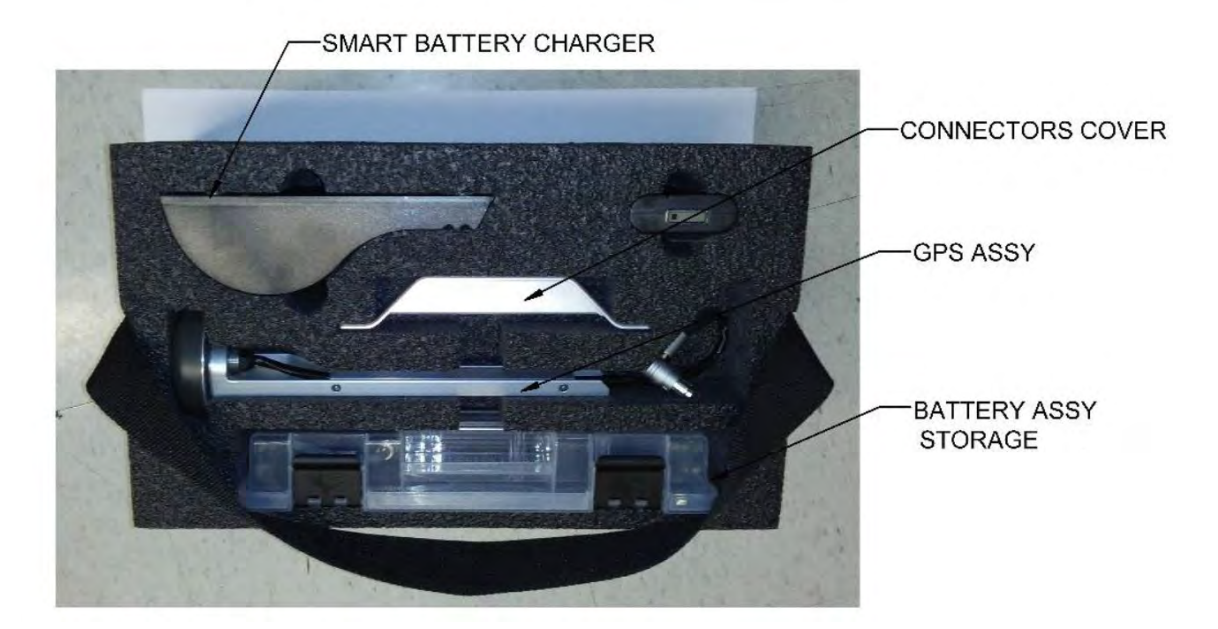

Figure 2-5 RG-1 Components

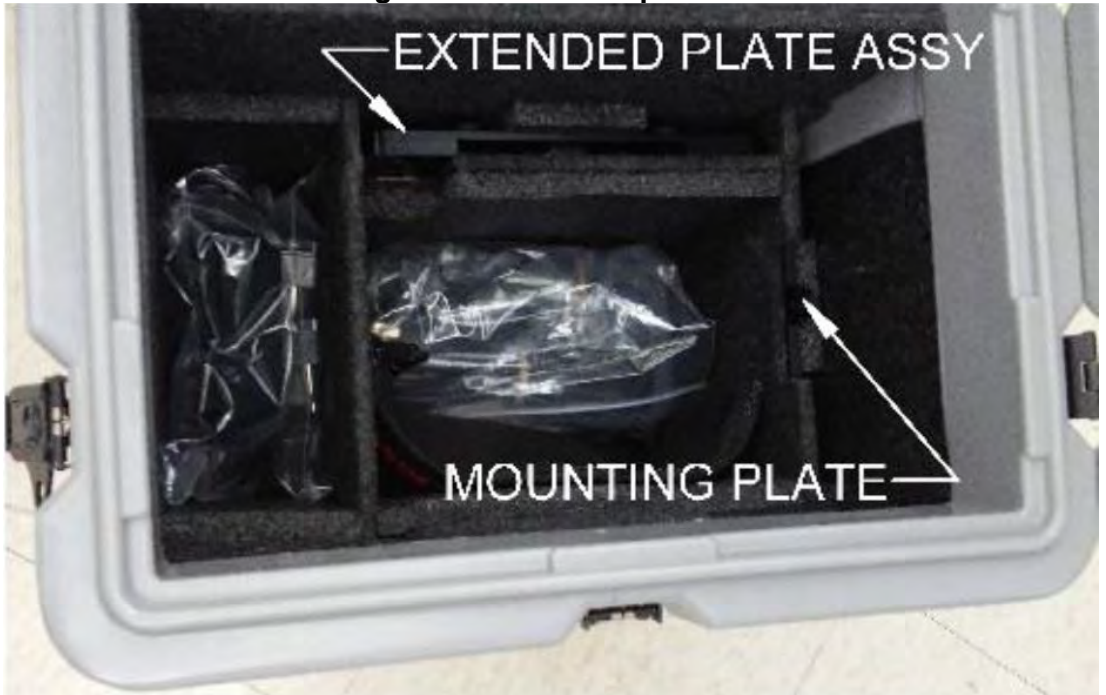

Figure 2-6 RG-1 Components (cont'd)

# **Overview of the Unit**

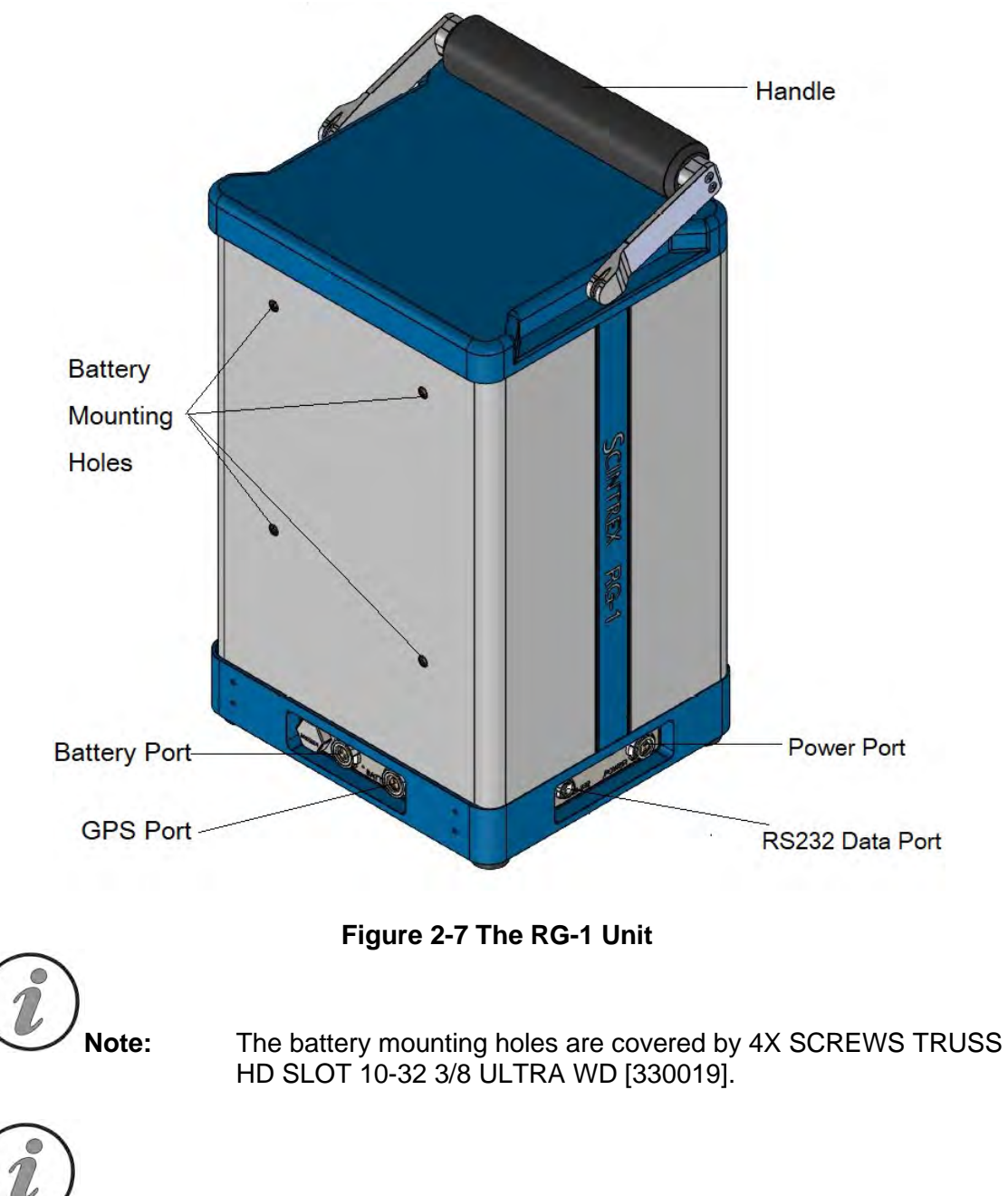

The following picture shows atop view of the RG-1 Unit.

The RG-1 unit is fully operational in this configuration. To proceed please go to 'Starting up the RG-1'. Continue reading for the installation of accessories that enables RG-1 to be operated in a stand-alone package.

Note:

# Assembling RG-1 to Stand-alone Configuration

Installing the external battery and GPS assembly enables the RG-1 remote gravity meter to be operated as a stand-alone land gravity meter.

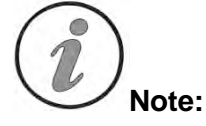

To operate the meter and record data, RG-1 needs to be connected to the supplied laptop via the provided RS232 cable [910532]

#### **Installing External Battery Assembly**

Remove 4X SCREWS TRUSS HD SLOT 10-32 3/8 ULTRA WD [330019] from RG-1 enclosure using screwdriver with SLOTTED INSERT BIT 14-16 from Tool kit, store screws in BATTERY ASSY STORAGE BIN [910421]

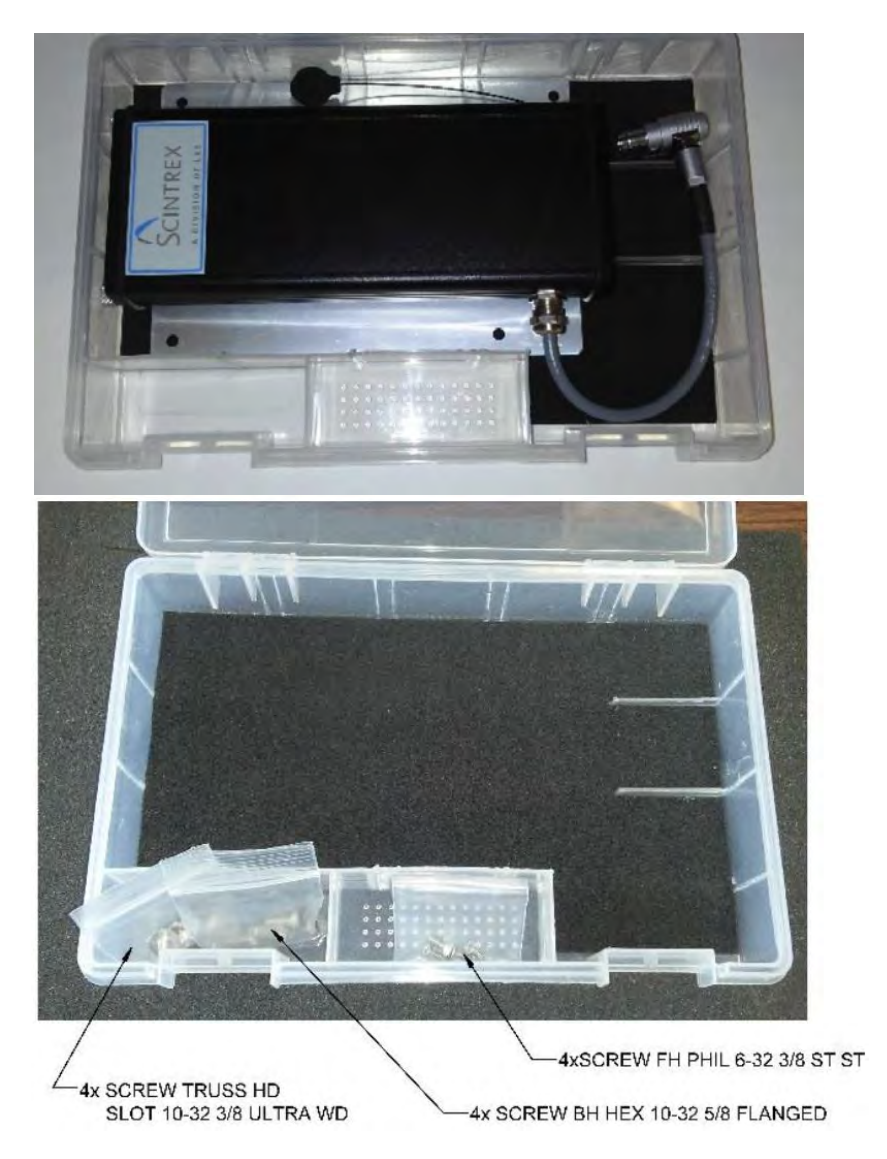

Figure 2-8 RG-1 Battery Assembly Storage Bin

Attach EXTERNAL BATTERY ASSY [910503] to enclosure using 4x SCREW BH HEX 10-32 5/8 FLANGED [280009] and SCREWDRIVER HEX 1/8" 263 [540085] from Tool kit.

Engage Battery connector.

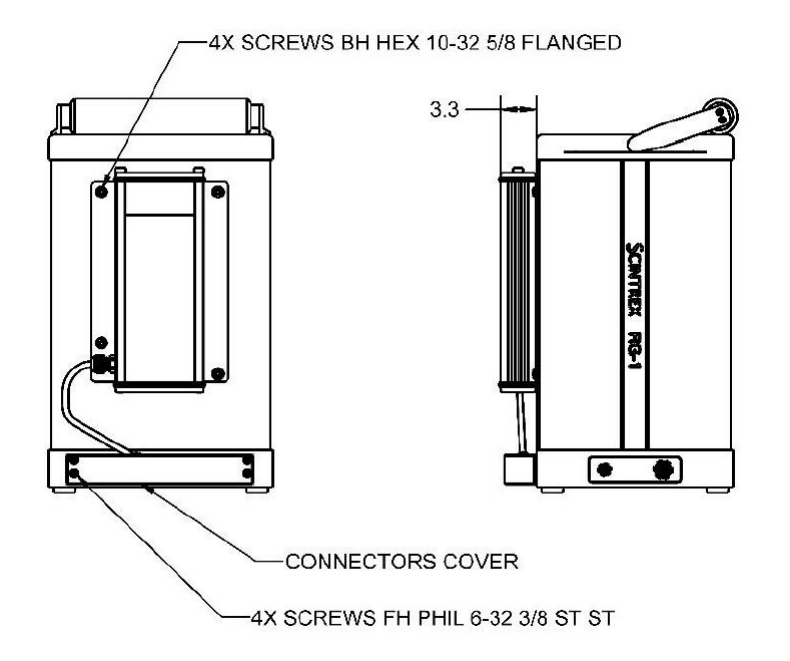

Figure 2-9 RG-1 External Battery Fully Installed (unit: cm)

#### Installing GPS Assembly

Remove the 2x SCREWS BH HEX 10-32 5/8 FLANGED [280009] from the right side of the Battery Assembly, slide them under GPS ANTENNA ASSY [910568] cable, and use them to attach the GPS Antenna Assy to the Battery Assembly plate.

Engage GPS connector. Install COVER [910184] using 4x SCREW FH PHIL 6-32 3/8 [280427] SCREWDRIVER PH1 261 [540073] from Tool kit.

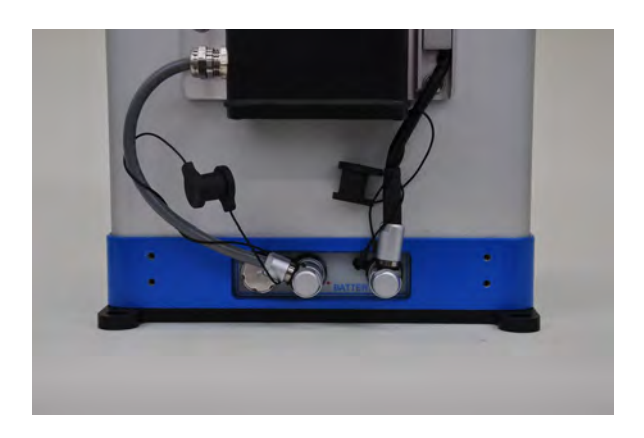

Figure 2-10 RG-1 Power and GPS Connector Engaged

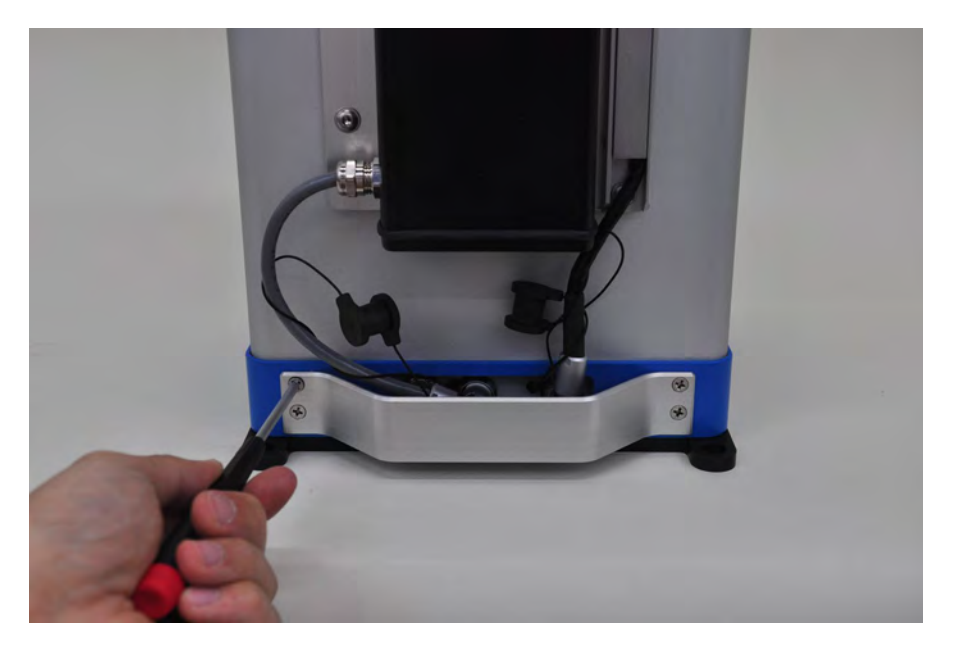

Figure 2-11 Installing Connectors Cover

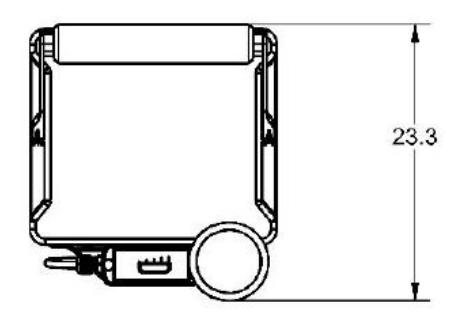

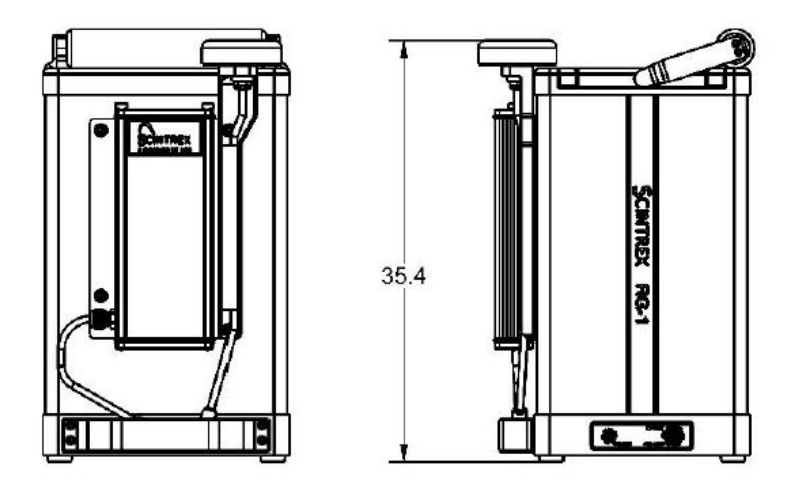

Figure 2-12 RG-1 GPS Assembly Fully Installed (unit: cm)

# Fully Assembled RG-1 Unit

The following picture shows a fully assembled RG-1 Unit in the stand-alone configuration.

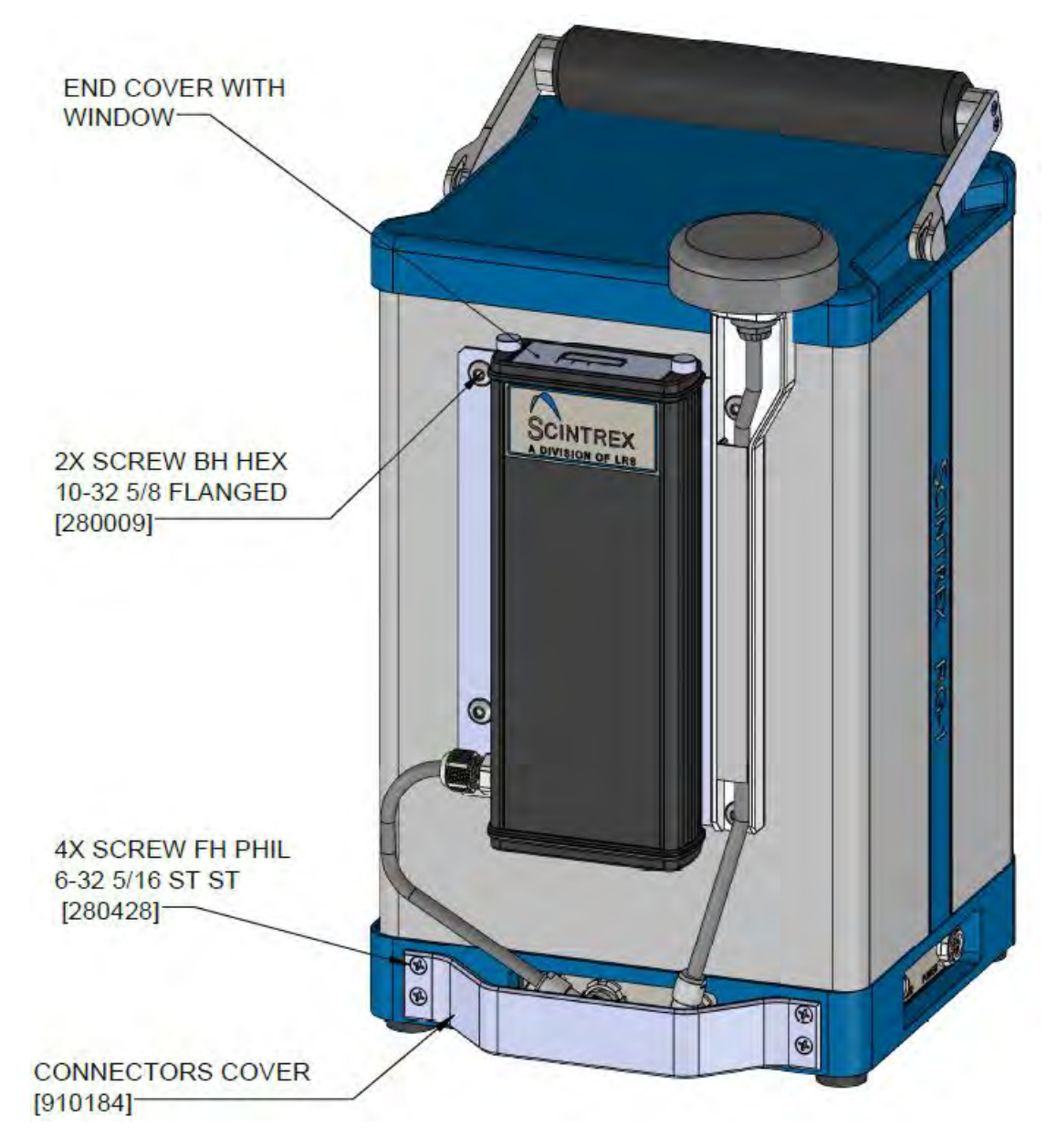

Figure 2-13 Fully Assembled RG-1 Unit

# Starting up the RG-1

Starting-up the RG-1 for the first time, or after it has been turned off for more than 24 hours, requires the following steps and waiting periods.

**Powering up the RG-1:** Please refer to the section entitled: Powering up the RG-1 below.

**Warm-up period:** after you power up the RG-1, it takes approximately one hour to reach the operating temperature.

Stabilization period: the instrument takes 24 hours to stabilize after you power up.

Setting up the instrument for field operations: after the stabilization period your RG-1 is ready for field use. Refer to the next chapter (Operating RG-1 with RGS Software) for details.

#### Powering up the RG-1

The RG-1 can be powered either by:

• The 15VDC external power supply, or

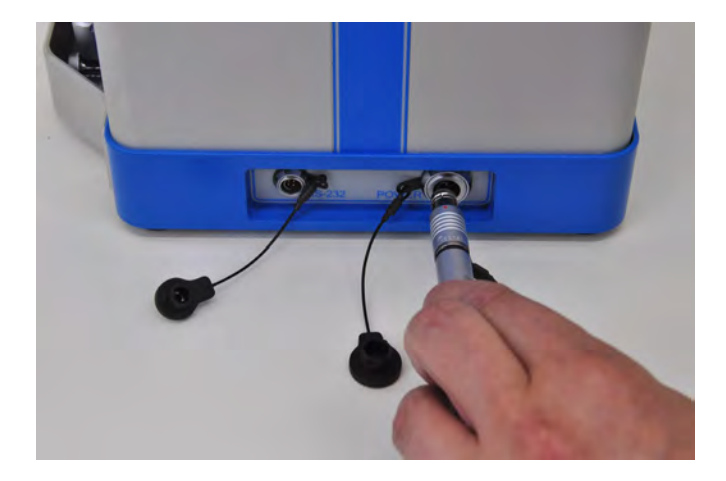

Figure 2-14 Connecting power supply to RG-1

• The external Smart Battery supplied with the RG-1.

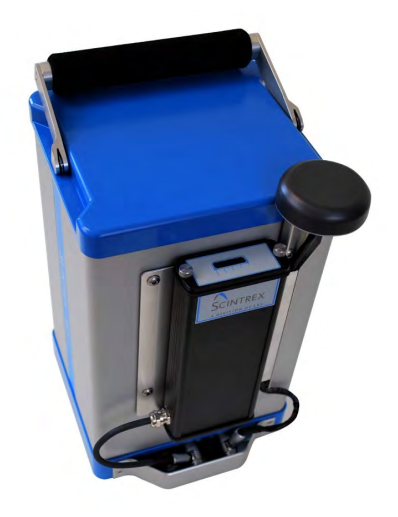

#### Figure 2-15 RG-1 with External Smart Battery Installed

If the battery is in place when the external power supply is connected, the power supply will power the unit and charge the battery if necessary. When the battery is fully charged, the power supply will power the unit so that the battery maintains its full charge. Charging takes approximately 4 hours if the battery has been fully discharged.

#### **Charging the RG-1 Battery**

In addition to being charged in-situ in the RG-1, battery can also be charged with the Smart Battery Charger [400209],

To charge battery, open Battery Assembly as shown (no need to disconnect from RG-1 unit).

Seal should be properly oriented, with "LID SIDE" facing end cover with window.

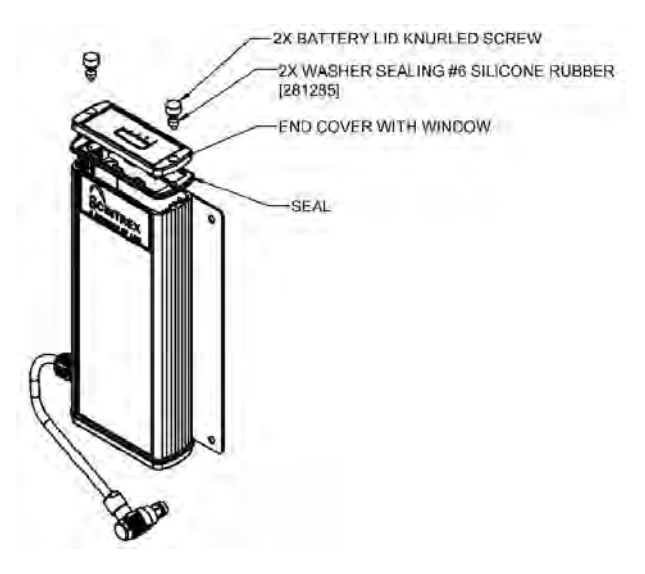

Figure 2-16 Opening up the Battery Assembly

# **Connecting RG-1 to Laptop Computer**

The RG-1 is connected to the laptop computer via the supplied RS232 cable [910532].

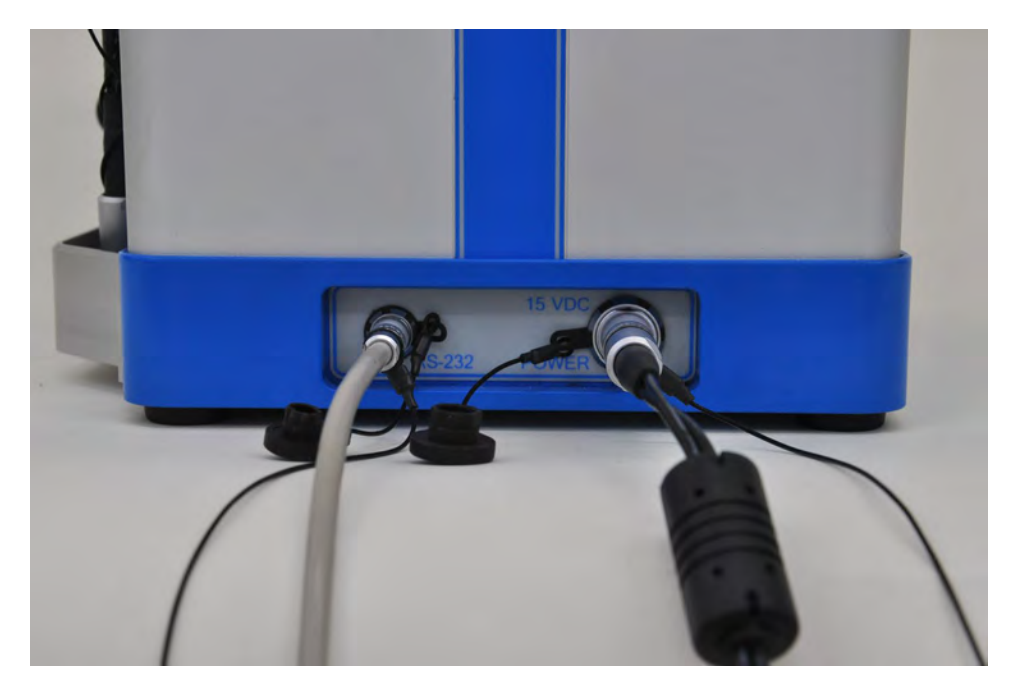

Figure 2-17 RS232 Cable connected to RS232 Port on RG-1

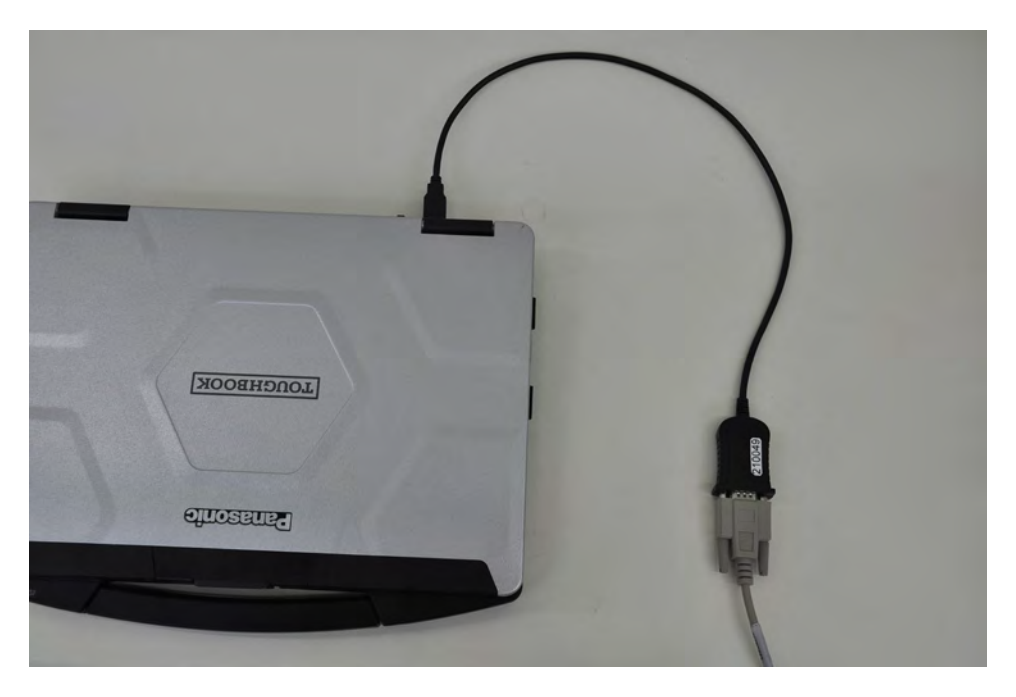

Figure 2-18 RS232 Cable connected to Laptop

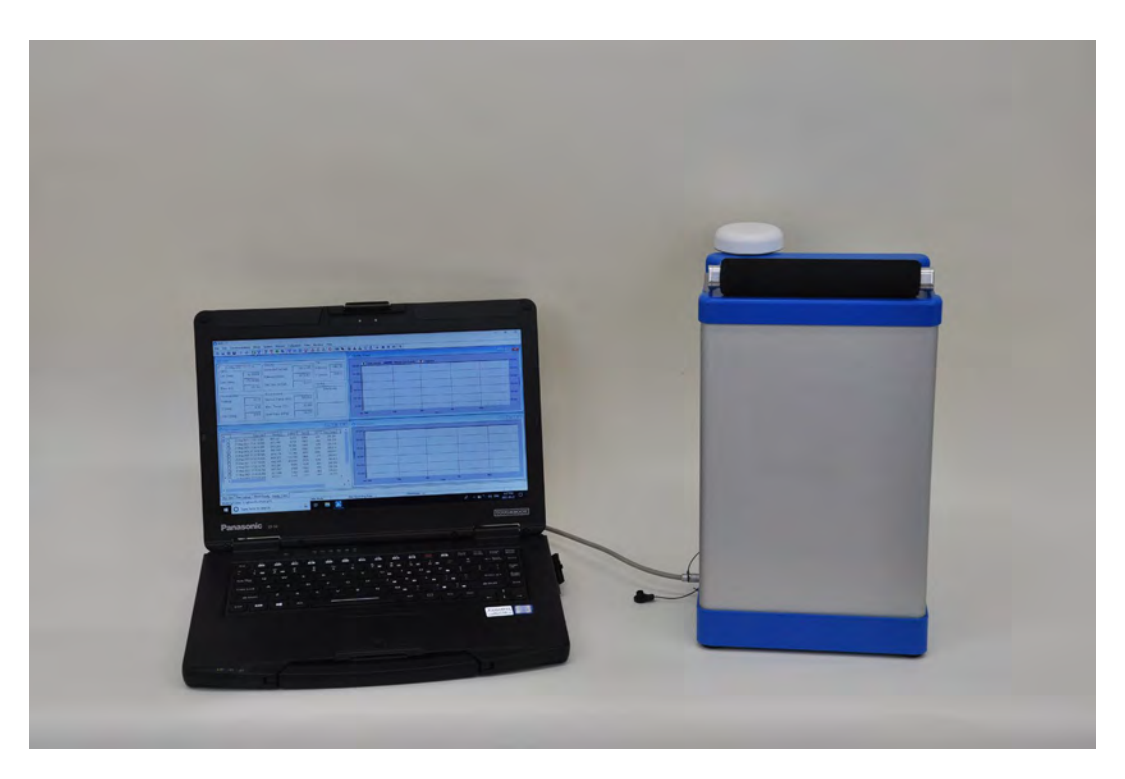

Figure 2-19 RG-1 Connected to Laptop Computer

Launching RGS

# Chapter 3 Operating RG-1 with RGS Software

#### Double click 'RGS' shortcut ison the desktop of the supplied laptop computer. A RGS - 1 Menus File Edit Communication Mode System Process Ca D ⊗ ⊗ 日 目 ∀A ( ∇ ▽ ▽ ∞ 0 ∞ ∞ Calibration View Window Help 중= 중 문 과 소 소 은 (해 %) 값 쇼 쇼 약 쇼 (> 해 해 하 위 약 Toolbar Gravity (1 Gravity Corrected (mGal): Tik · Cort G GPS Let (deg): (asec) Reje Filtered (mGal): Y (asec): Data Lon (deg) 60.000 Std Dev (mGal) Elev. (m): SLAL 140.000 1 Sec Gravity Window 120 600 × (deg) tor Temp. (nK) Window 00.000 Elec. Temp. ("C): Y (deg) Dev (deg) Inner Pres (KPat Titla Filtered Gravity • 💌 H 23 Tilt **Filtered Gravity** Window Window GS Data Tit (1 sec) Gravity (1 sec), Fibered Gravity

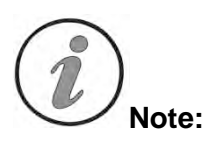

Figure 3-1 RGS Main Screen

The layout of the main screen can be re-organized by moving and resizing each individual window.

# **Checking I/O Settings**

Open Windows Device Manger and confirm the COM port number that RG-1 occupies.

| 17 | Ports (COM & LPT)                            |           |
|----|----------------------------------------------|-----------|
|    | 🐨 Intel(R) Active Management Technology - SO | DL (COM4) |
|    | Prolific USB-to-Serial Comm Port (COM5)      |           |

Figure 3-2 Device Manager: COM Ports

Back to RGS, go to Edit\Settings. Under I\O tab, click 'Probe Setup' button.

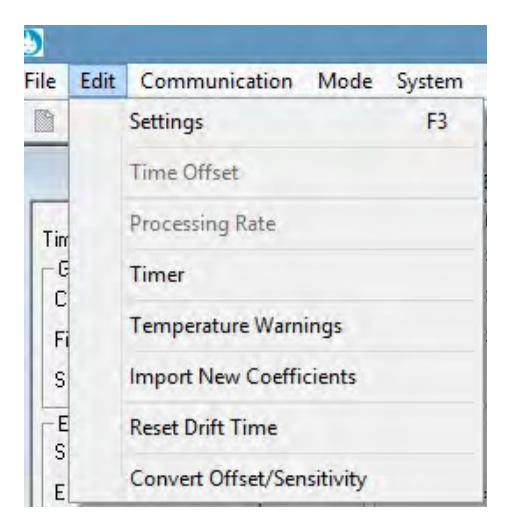

| Probe Setup<br>Probe Setup<br>Pressure Sensor Setup                                                                                                    | Communication Interface<br>C USB (Bluecap) Serial (Bluecap)<br>C USB (Gravilog) Serial (Gravilog)<br>Spattek Tool Setup<br>Addr: 03 Ch: 0 Ch: 4 |
|----------------------------------------------------------------------------------------------------|----------------------------------------------------------------------------------------------------|
| Raw Data Log File<br>C:\gData\Borehole\GL13\GL13_2                                                                                                    | 20160316_BENCH_raw.tsf                                                                                                    |
| C:\gData\Borehole\GL13\GL13_C<br>(C:\gData\Borehole\GL13\GL13_C<br>(C:\gData\Borehole\GL13\Position<br>(C:\gData\Borehole\GL13\Position<br>Moving Mode Log File (CCL)<br>(C:\gData\Borehole\GL13\Position | 20160316_BENCH_dat.DAT<br>LogGamma_g13.las<br>nLogCCL_g13.las                                                                                   |
| Gravity Measument<br>Filter: Moving Average<br>Filter Period (s): 60                                                                                                    | Gravity Sigma Reject<br>Enabled Sigma: 4<br>Raw Data File Type On Record<br>C RAW © TSoft Reset Grap                                            |

Figure 3-3 RGS I/O Settings

Make sure port is set to the COM number that the RG-1 is currently using. Make sure Baud rate is set to 38400/8-N-1.

| F Enabled  |       |   |
|------------|-------|---|
| Port:      | COM5  | * |
| Baud Rate: | 38400 | - |
| Data Bits: | 8     | - |
| Parity:    | None  | - |
| Stop Bit:  | 1     | • |
| Address:   | 0     | + |

Figure 3-4 RGS Serial Port Settings.

# **Create New Session**

**Click "New"** icon in the tool bar or select "New" under "File" menu to create new session.

| $\odot$ |       |               |           |       |       |  |  |  |
|---------|-------|---------------|-----------|-------|-------|--|--|--|
| File    | Edit  | Commu         | inication | Mode  | -     |  |  |  |
|         | New   |               | Ct        | rl+N  | 1     |  |  |  |
|         | Load  |               | C         | trl+L |       |  |  |  |
|         | Close |               | Ct        | rl+C  | -     |  |  |  |
|         | Save  |               | C         | trl+S | 1     |  |  |  |
|         | Separ | ate .ini file |           |       | Ē.    |  |  |  |
|         | Exit  |               |           |       | t - L |  |  |  |

Figure 3-5 RGS Create New Session

Click No and select existing settings (.ini) file in the next screen.

| -                    |                | Blu                               | eGrav                                 | ×                                   |             |
|----------------------|----------------|-----------------------------------|---------------------------------------|-------------------------------------|-------------|
| 5                    | Creat<br>Selec | e new settings<br>t "No" to to lo | (.ini) file in loo<br>ad existing set | cal directory?<br>tings(.ini) file. | -           |
|                      | -              | Yes                               | No                                    | Cancel                              | 1           |
| ٢                    |                | C                                 | )pen                                  |                                     | ×           |
| Look in:             | GL13           |                                   |                                       | - 🖻 💣 🖬 -                           |             |
| œ.                   | Name           | ×.                                |                                       | Date modified                       | Туре        |
| Recent places        | gl13_BEN       | сн                                |                                       | 2016-03-17 10:04                    | . Configura |
| Desktop<br>Libraries |                |                                   |                                       |                                     |             |
| This PC              |                |                                   |                                       |                                     |             |
| (à                   |                |                                   |                                       |                                     |             |
| Network              | <              |                                   |                                       |                                     | >           |
|                      | File name:     | gI13_BENCH                        |                                       | •                                   | Open        |
|                      | Files of type: | Settings Files (                  | *.ini)                                | •                                   | Cancel      |
|                      |                | ☐ Open as rea                     | ad-only                               |                                     |             |

Figure 3-6 RGS Load Existing .ini File

Click No and select existing meter (.sys) file in the next screen.

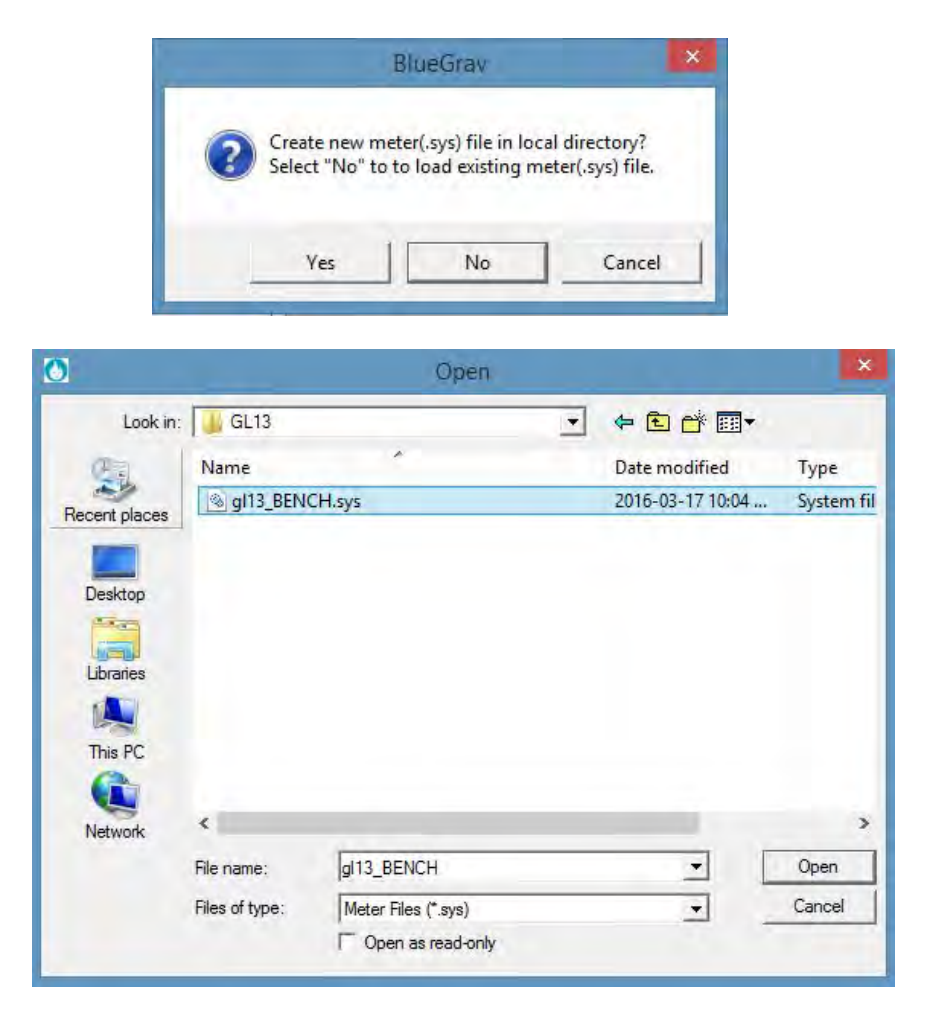

Figure 3-7 RGS Load Existing .sys File

Click Yes to confirm.

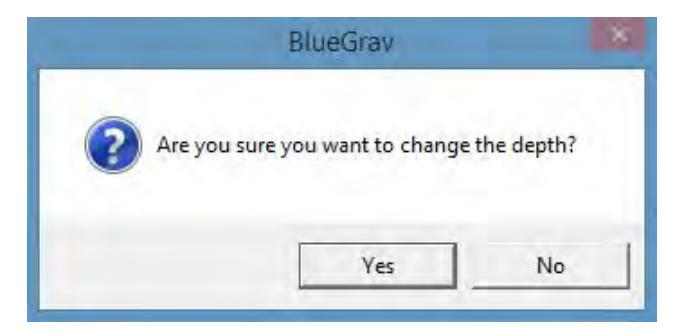

Figure 3-8 RGS Confirm New Session

# Connect to RG-1

Click 'Connect' Icon in the toolbar

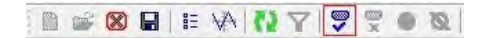

Figure 3-9 Toolbar: Connect Icon

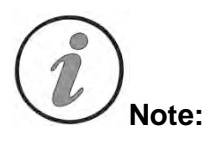

Alternatively, you can **click Communication** menu and select **Connect.** Or simply use hot key combo Ctrl + F4

| mmunication     |         |
|-----------------|---------|
| Connect         | Ctrl+F4 |
| Disconnect      | Ctrl+F6 |
| Telemetry       |         |
| Terminal Window |         |

#### Figure 3-10 Communication Menu: Connect Button

After a few seconds, upon hearing a beeping sound, you will notice more options enabled in the toolbar. RGS software is now connected to RG-1 and ready to operate.

| 🖹 📽 😫 | 🗄 🚸 🚺 〒 💆 ● 夜 | 🕎 🛲 🎆 🐨 | 🇞 燕 嵛 | С | (00) 🍬 | 縦 ഫ ഫ 弯 点 | ト 🗉 🖬 ┝ | 🧐

Figure 3-11 More Toolbar Icons Enabled after Successful Connection

### Level and Measure Gravity

After successful connection, click Level and Gravity icon in the toolbar.

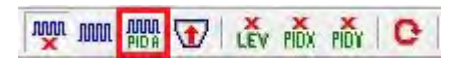

#### Figure 3-12 Toolbar: 'Level and Gravity'lcon

After a beeping sound, RG-1 will start self-leveling. The **Status** section of **RGS Data** window will display the current leveling status.

| 02-Mar-2020  | 17:56:25 | Gravity            |          | Tilt      |           |
|--------------|----------|--------------------|----------|-----------|-----------|
| GPS          | 11.00.20 | Corrected (mGal):  | 0.000    | ×(asec):  | 10271.13  |
| Lat. (deg):  | 0.0      | Filtered (mGal):   | 0.0      | Y (acoc): | 8382.93   |
| Lon. (deg):  | 0.0      | r mered (mda).     |          | (asec).   | 1.0002.00 |
| Elev. (m):   | N/A      | Std. Dev. (mGal):  | 0.0      | Status    |           |
| Inclinometer |          | Environment        |          | Gravit    | y Mode    |
| ×(deg):      | 0.03     | Sensor Temp. (mK). | 1000.000 |           |           |
| Y (deg):     | 0.03     | Elec. Temp. (°C):  | 1.000    | Leve      | ling×     |
| Dev. (deg):  | 0.035    | Inner Pres. (KPa): | 9.889    |           |           |

Figure 3-13 RGS Data Window: Leveling

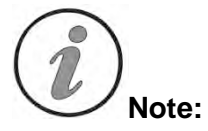

Leveling will alternate between X and Y axis. After the tilt reading on both axes are brought within a preset limit (e.g.,  $\pm$  10 arcsec), leveling is successful and will stop.

After successful leveling, three beeping sounds will be made. RGS is now in **Gravity Mode** with real time data start to populate **RGS Data** window.

| 02-Mar-2020 17:57:41 |           | Gravity            | Tilt      |           |      |
|----------------------|-----------|--------------------|-----------|-----------|------|
| GPS                  |           | Corrected (mGal):  | 3144.289  | X (asec); | 0.0  |
| Lat. (deg):          | 43.79017  | Filtered (mGal)    | 0.0       | Y (asec): | 0.0  |
| Lon. (deg):          | -79.50325 | r mars a (mars).   |           | 1 (0000). |      |
| Elev. (m):           | 212.47    | Std. Dev. (mGal):  | 0,000     | Status    |      |
| Inclinometer -       |           | - Environment      |           | Gravity M | lode |
| imes(deg):           | 0.03      | Sensor Temp. (mK): | 999.998   |           |      |
| Y (deg):             | 0.03      | Elec. Temp. (°C):  | -1298.900 | ſ.        |      |
| Dev. (deg):          | 0.035     | Inner Pres. (KPa): | 137.666   |           |      |

Figure 3-14 RGS Data Window: Gravity Mode

# **Record Data**

When RGS is in Gravity Mode, click Record Data icon

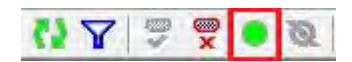

#### Figure 3-15 Toolbar: Start Recording Icon

When data is being recorded, Status box in RGS Data window will glow green.

| 02-Mar-2020 17:57:41<br>GPS |           | Gravity              | Tilt      |           |      |
|-----------------------------|-----------|----------------------|-----------|-----------|------|
|                             |           | Corrected (mGal):    | 3144.289  | X (asec): |      |
| Lat. (deg):                 | 43.79017  | Filtered (mGal):     | 0.0       | Y lacadi  | 0.0  |
| Lon. (deg):                 | -79.50325 | r intered (inicial). |           |           | 0.0  |
| Elev. (m):                  | 212.47    | Std. Dev. (mGal):    | 0.000     | Status    | _    |
| Inclinometer                |           | - Environment        |           | Gravity M | lode |
| ×(deg):                     | 0.03      | Sensor Temp. (mK):   | 999.998   | 1         |      |
| Y (deg):                    | 0.03      | Elec. Temp. (°C):    | -1298.900 | Recording | Data |
| Dev. (deq):                 | 0.035     | Inner Pres. (KPa):   | 137.666   |           |      |

Figure 3-16 RGS Data Window: Recording

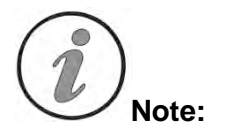

Name and directory of recorded data file is specified under Edit Menu  $\$  Settings  $\$  I/O tab.

# **Recalling Your Data**

Open View menu and select Data Recall.

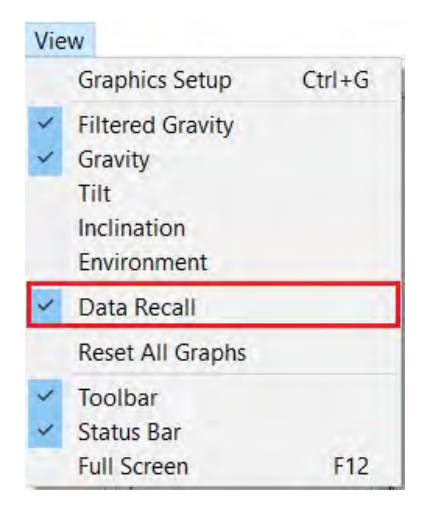

Figure 3-17 View Menu: Data Recall

Data Lookup window will show up, with all previous data in the current session.

| A    | DateTime                 | Gravity   | StdDev | TiltX | TiltY | Sens Temp | Elec Temp | Prob |
|------|--------------------------|-----------|--------|-------|-------|-----------|-----------|------|
|      | 27-Feb-2020 15:03:22.000 | 3140.965  | 0.000  | 10271 | 8383  | 999.998   | -1298.900 |      |
|      | 27-Feb-2020 15:02:22.100 | 3140.964  | 0.000  | 10271 | 8383  | 999.998   | -1298.900 |      |
|      | 27-Feb-2020 15:01:22.100 | 3140.963  | 0.000  | 10271 | 8383  | 999.998   | -1298.900 | ÷    |
|      | 27-Feb-2020 15:00:22.200 | 3140.962  | 0.000  | 10271 | 8383  | 999.998   | -1298.900 |      |
|      | 27-Feb-2020 14:59:22:300 | 3140.961  | 0.000  | 10271 | 8383  | 999,998   | -1298,900 |      |
|      | 27-Feb-2020 14:58:22.400 | 3140.960  | 0.000  | 10271 | 8383  | 999.998   | -1298.900 |      |
|      | 27-Feb-2020 14:57:22.400 | 3140.960  | 0.000  | 10271 | 8383  | 999.998   | -1298.900 |      |
|      | 27-Feb-2020 14:56:22.400 | 3140.959  | 0.000  | 10271 | 8383  | 999.998   | -1298.900 | -    |
|      | 27-Feb-2020 14:55:22:500 | 3140.958  | 0.000  | 10271 | 8383  | 999.998   | -1298.900 |      |
|      | 27-Feb-2020 14:54:22.600 | 3140.957  | 0.000  | 10271 | 8383  | 999.998   | -1298.900 |      |
| . [] | 27-Feb-2020 14:53:22.700 | 3140.956  | 0.000  | 10271 | 8383  | 999.998   | -1298.900 | -    |
| -    | 17 Feb 1010 14 ED 11 700 | 11 40 OFF | 0.000  | 10071 | 0000  | 000.000   | 1000.000  |      |

Figure 3-18 Data Lookup Window

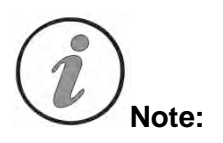

All previously measured data will show up in Data Lookup window, no matter if they were recorded or not.

### Putting the RG-1 into/out of Standby Mode

The RG-1 can be put into standby mode when meter is being moved. It reduces the settling time at the next station by stabilizing the electronics during transport. In this mode the gravity reading is fixed to a default value.

To engage standby, go to **System** menu and click **Standby On**.

| Shift+T<br>+Shift+R              |
|----------------------------------|
| +Shift+R                         |
|                                  |
|                                  |
| +Shift+L<br>+Shift+L<br>+Shift+L |
|                                  |
|                                  |
|                                  |
|                                  |
|                                  |
|                                  |
|                                  |
|                                  |
|                                  |
|                                  |

Figure 3-19 System Menu: Standby On

To disengage, simply click Standby Off.

Viewing and Changing the Calibration Parameters

| Gravity                |           | Tilt                      |      |
|------------------------|-----------|---------------------------|------|
| Reference:             | 0         | X Sensitivity (asec/ADC): | 1    |
| Cal Factor:            | 1         | X Offset (ADC):           | C    |
| Cal. Factor 2:         | Ū.        | Y Sensitivity (asec/ADC): | 1    |
| Feedback Standby       |           | Y Offset (ADC):           | 0    |
| Default (mGals):       | 4000      | X Limit (arcsec):         | 3    |
| Force Default          | Automatic | Y Limit (arcsec):         | 3    |
| Offect                 | Calculate | Tilt Calibration Test     | _    |
| Unset.                 |           | -X (arcsec):              | -100 |
| Next Station Dpt. (m): | 1 0       | +X (arcsec):              | 100  |
| CHV 1                  |           | -Y (arcsec):              | -100 |
| Offect: 0 -            | Calculate | +Y (arcsec):              | 100  |
| Acceleration           |           | Level Error (arcsec ±):   | 15   |
| Gain: 1                |           | PID Leveling              |      |
| Offset: 0 -            | Calculate | Coefficient Setup         | 1    |

When RGS is disconnected from the RG-1 meter, go to **Edit** menu and click **Settings**. Choose **Calibration** tab.

Figure 3-20 Settings Menu: Calibration

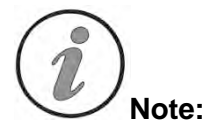

The Calibration tab is concerned with the current calibrations of the remote gravity meter. These settings are important and should not be adjusted unless proper training and calculation are done. The gravity reference and calibration factor are determined for each meter and set accordingly by the factory. The Tilt sensitivities and offsets are calculated using a Tilt calibration test which is further explained in the next section of this chapter.

### Performing Tilt Calibration Test

The sensor vertical position must be re-calibrated at the start of each survey run (sweep) or any time that the meter is transported. This is done by tilting the meter from the last known vertical position in both the X and Y directions. These tests should be done in a reasonably quiet environment after the meter drift has settled down.

The RGS software has three different built-in tests.

- Tilt XY Calibration
- Tilt X Calibration
- Tilt Y Calibration

They are accessed under the Calibration menu.

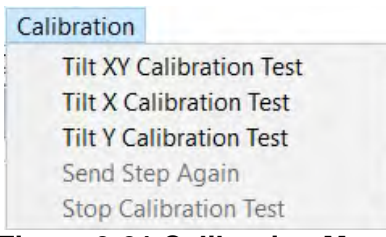

Figure 3-21 Calibration Menu

Each of these tests involves reading gravity at six tilt positions of the sensor. The offsets are set in the **Edit\Setting** menu, **Calibration** tab page, **Tilt Calibration Test** section. The recommended setting is  $\pm 200$  for X and Y, which should normally be adequate. When these tests are selected, data is automatically recorded to the default log files set in the **System Settings** dialog **I/O** tab page.

| Gravity                |           | Tilt                      |      |
|------------------------|-----------|---------------------------|------|
| Reference:             | 0         | X Sensitivity (asec/ADC): | 1    |
| Cal Factor             | 1         | X Offset (ADC):           | 0    |
| Cal. Factor 2:         | Û.        | Y Sensitivity (asec/ADC): | 1    |
| Feedback Standby       |           | Y Offset (ADC):           | 0    |
| Default (mGals):       | 4000      | × Limit (arcsec):         | 3    |
| Force Default          | Automatic | Y Limit (arcsec):         | 3    |
| Slope: 0               | Calculate | - Tilt Calibration Test   | -    |
| Offset: 0 -            |           | -X (arcsec):              | -100 |
| Next Station Dpt. (m): | 0         | +X (arcsec):              | 100  |
|                        |           | -Y farcsect:              | -100 |
| Giain:                 | Calculate | +Y (arcsec):              | 100  |
| Uffset: 0 -            |           | Level Error Larcsec +1    | 15   |
| Acceleration 1         |           | PID Leveling              |      |
| Olfset: 0 -            | Calculate | Coefficient Setup         | 1    |

Figure 3-22 Settings Menu: Tilt Calibration Test

#### **Tilt XY Calibration Test**

The Tilt XY Calibration Test is the quickest test for calibrating both X and Y offsets. To start the test, select **Tilt XY Calibration Test** in **Calibration** menu. In the next popup menu click **Yes** to confirm the use of PID leveling during the test.

| BlueGrav |                 |               |
|----------|-----------------|---------------|
| 2 Do     | you want to use | PID leveling? |
|          |                 |               |
|          | Yes             | No            |

Figure 3-23 Tilt Calibration Test: PID Leveling

The meter will then self-level to (0, 0), (-X, 0), (+X, 0), (-Y, 0), (+Y, 0) and (0, 0) positions sequentially. After leveling to each position, gravity is recorded for one minute.

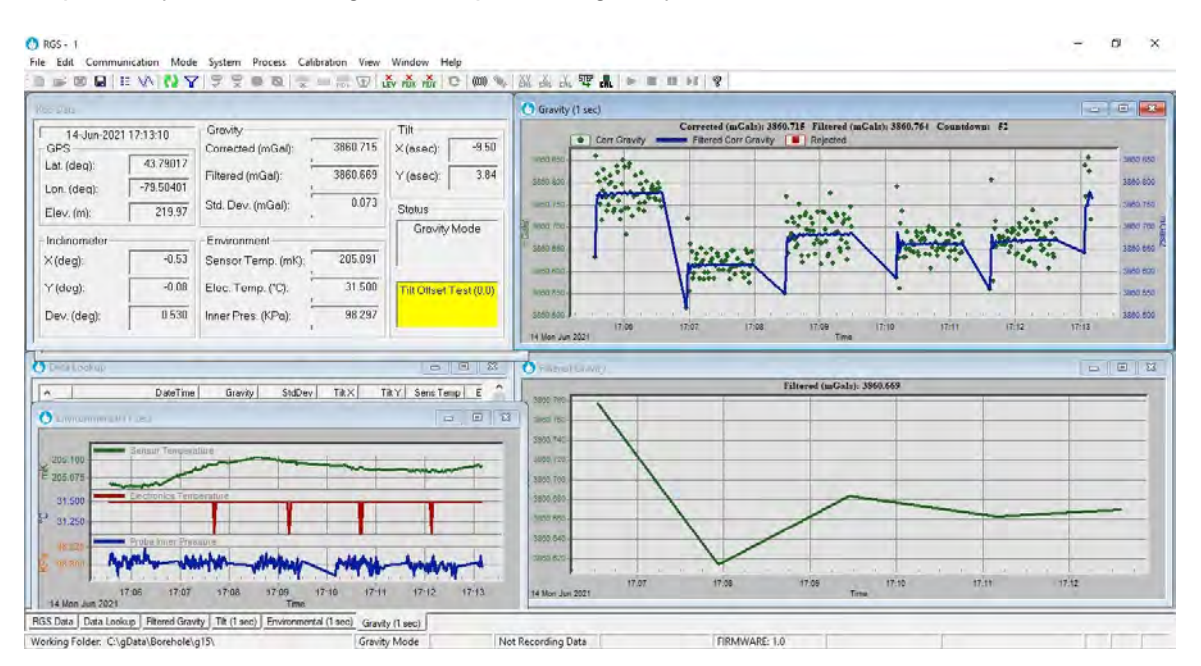

Figure 3-24 RGS Mains Screen during a Tilt Calibration Test

After the readings, sensitivity and offset values for X and Y will be recalculated. A plot comparing the tilt test results with both old and new corrections is shown to the user. Click **OK** to continue.

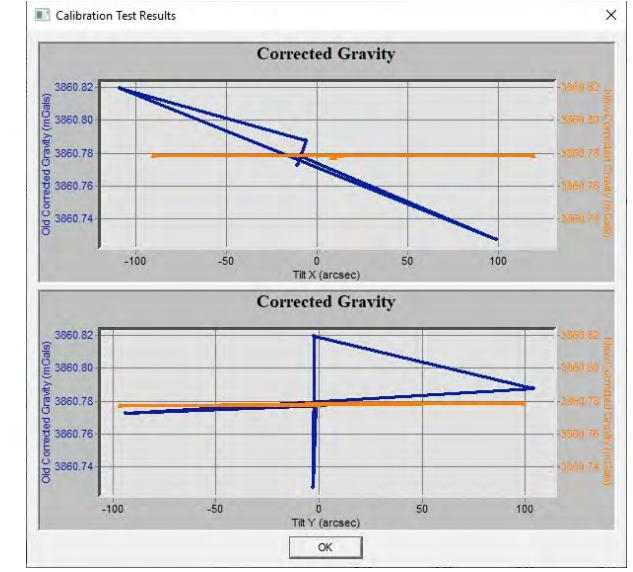

Figure 3-25 Plots Comparing New vs Old Tilt Corrections

The next screen shows the results of the test. Click **OK** to continue.

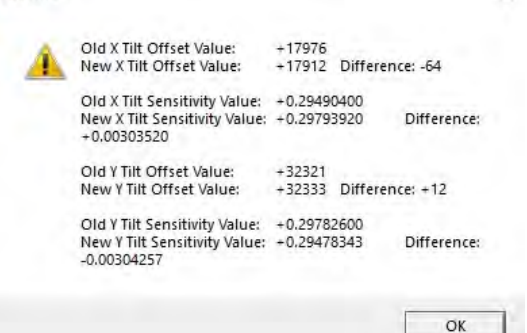

Figure 3-26 Tilt Calibration Test Results

The next screens present the calculated offset and sensitivity values respectively. The user can choose to save either just the offsets, or just the sensitivities, or both. BlueGrav  $\times$  BlueGrav  $\times$ 

| 0 | Old X Tilt Offset Value:    | +17976       |                 |   | Old X Tilt Sensitivity Value:                | +0.29490400   |             |
|---|-----------------------------|--------------|-----------------|---|----------------------------------------------|---------------|-------------|
| ? | New X Tilt Offset Value:    | +17912       | Difference: -64 | C | +0.00303520                                  | +0.29/93920   | Difference: |
|   | Old Y Tilt Offset Value:    | +32321       |                 |   | Old Y Tilt Sensitivity Value:                | +0.29782600   |             |
|   | New Y Tilt Offset Value:    | +32333       | Difference: +12 |   | New Y Tilt Sensitivity Value:<br>-0.00304257 | +0.29478343   | Difference: |
|   | Do you want to accept th    | ese new of   | fset values?    |   |                                              |               |             |
|   | Select "Cancel" to stop cal | libration te | st.             |   | Select "Cancel" to stop calib                | oration test. | y values:   |
|   |                             |              |                 |   |                                              |               |             |
|   | Yes                         | No           | Cancel          |   | Ves                                          | 1 No          | Cancel      |

Figure 3-27 Accepting Tilt Calibration Test Results

This test should be run a couple times to be sure that the offset and sensitivity values are converging. If this test is run in a noisy environment the values may not converge well. These tests should repeat to 15 arcsecs or better.

#### **Tilt X Calibration Test**

Tilt X Calibration Test will have the meter self-level to (0, 0),  $(-\frac{X}{2}, 0)$ , (-X, 0),  $(+\frac{X}{2}, 0)$ , (+X, 0), (0, 0) and only re-calculate sensitivity and offset values for X.

#### **Tilt Y Calibration Test**

Tilt Y Calibration Test will have the meter self-level to (0, 0),  $(0, -\frac{Y}{2})$ , (0, -Y),  $(0, +\frac{Y}{2})$ , (0, +Y), (0, 0) and only re-calculate sensitivity and offset values for Y.

# Chapter 4 Maintenance and Troubleshooting

# **Troubleshooting**

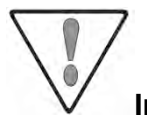

**Important:** Care must be exercised in handling your RG-1 Gravity Meter. Excessive shocks and vibrations should be avoided.

Even though your RG-1 is a very reliable instrument, there can be circumstances where problems may occur. The following table lists some of these problems and their attempted solution. However, please do not hesitate to contact us. See "Warranty and Repair" for the office information.

| Problem                                                                                                    | Possible Cause                                       | Possible Solution                                                                                                    |
|----------------------------------------------------------------------------------------------------|------------------------------------------------------|----------------------------------------------------------------------------------------------------|
| RG-1 will not power                                                                                                    | Battery is depleted or meter is not plugged into AC. | Plug in Power Supply (p/n<br>128370055) and/or install a fully<br>charged battery.                                                    |
| up.                                                                                                    | Battery is not fully seated in instrument.           | Ensure battery is fully seated in<br>the battery compartment and the<br>lid properly closed.                                          |
| Battery is not<br>charging and<br>discharging in the<br>normal manner -<br>e.g. charges more<br>quickly than normal<br>and has reduced<br>capacity. | Battery calibration has been lost.                   | Insert battery into any slot of the<br>Smart Battery Charger<br>(p/n400209). Light will change<br>from flashing green to solid green. |
| Reading appears to<br>be out of range or<br>reading is close in<br>value to GCAL1<br>and ERR/SD is<br>low.                                          | Sensor may be sticking.                              | Gently tap the top of the RG-1 with your finger several times.                                                                        |
| Data does not<br>transfer.                                                                                                    | RS232 cable is not connected between RG-1 and PC.    | Connect Cable. Power cycle your<br>RG-1 by disconnecting the battery<br>and the power cord and then<br>reconnecting.                  |

# Chapter 5 Reference Information

# **RG-1 Technical Specifications**

Laptop computer and RG-1 specifications are subject to change without notice

| Sensor Type                          | Fused quartz using electrostatic feedback                                                                                                    |
|--------------------------------------|----------------------------------------------------------------------------------------------------|
| Reading Resolution                   | 1 microGal                                                                                                    |
| Self-Leveling Range                  | ± 45 Degrees                                                                                                    |
| Standard Deviation                   | <5 microGal                                                                                                    |
| Operating Range                      | World-wide (7,000 mGal without resetting)                                                                                                    |
| Residual Drift                       | <50 microGal/day                                                                                                    |
| Uncompensated Drift                  | <500 microGal/day                                                                                                    |
| Range of Automatic Tilt Compensation | ±200 arcseconds                                                                                                    |
| Automated Corrections                | Tide, instrument tilt, temperature, drift                                                                                                    |
| Data Output Rate                     | User selectable up to 6 Hz                                                                                                    |
| GPS Accuracy                         | 2.5m typical accuracy                                                                                                    |
| Battery Capacity                     | 6.8 Ah (10.8V) rechargeable lithium smart<br>battery. Full survey day operation at 25°C<br>(77°F)                                                                                                    |
| Power Consumption                    | 5 Watts at 20°C (68°F)                                                                                                    |
| Operating Temperature                | -40°C to +50°C (-40°F to 122°F)                                                                                                    |
| Digital Data Output                  | RS232                                                                                                    |
| Dimensions                           | 21cm x 18cm x 33cm [H]<br>(8¼" x 7¼" x 13" [H])                                                                                                    |
| Weight                               | 7.4 kg (16lbs) including battery                                                                                                    |
| Standard System Contains             | RG-1 Gravity Meter<br>Laptop Computer<br>1 Rechargeable Smart Battery<br>Battery Charger<br>External Battery Assembly<br>GPS Assembly<br>Connectors Cover<br>Mounting Plate<br>Extended Plate Assembly<br>Power Supply and RS232 Cable<br>Transportation Case<br>Spare Parts Kit<br>Adapters Kit<br>Tool Kit<br>Flash Drive with Documents |
| Shipping weight and dimensions       | 97cm x 60 x 55 (H) (38in x 24 x 22 (H)), 30<br>kg, (66lb).                                                                                                    |

# Integrating RG-1 to Your Platform

#### **Mounting Holes**

5 mounting holes are available at the bottom plate of RG-1 unit. They can be used to mount RG-1 unit to your platform.

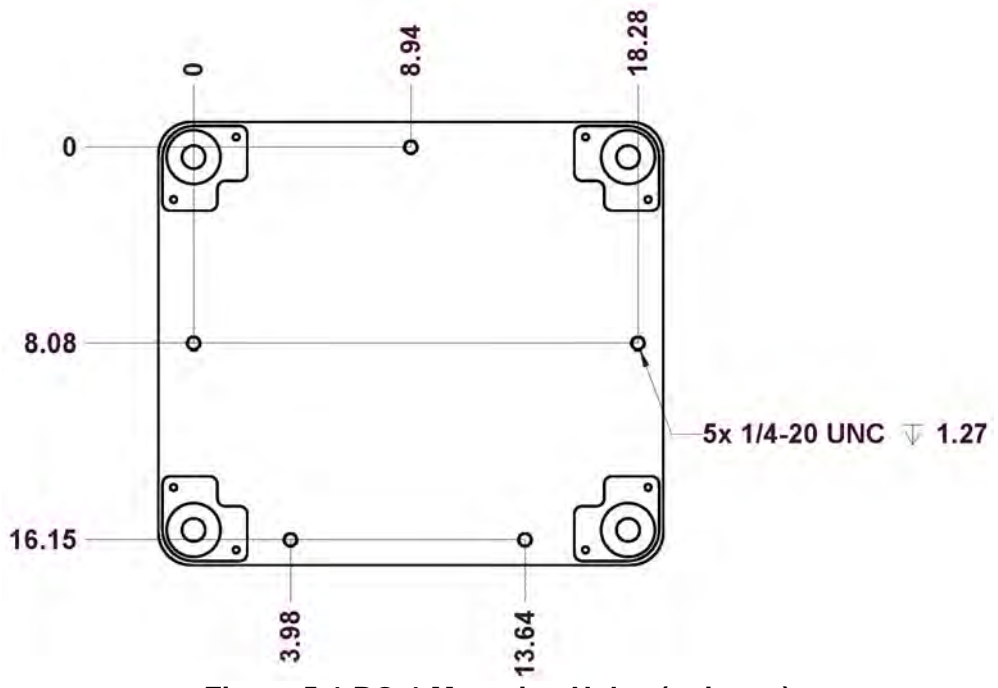

Figure 5-1 RG-1 Mounting Holes (unit: cm)

#### **Mounting Plate**

If the bottom plate mounting holes are inaccessible from your platform, the supplied mounting plate [910175] can be installed to provide mounting option outside RG-1's footprint.

To assemble RG-1 unit with mounting plate use screwdriver with #3 Philips bit from Tool Kit [910026] and 5x SCREWS FH PHIL 1/4-20 3/4 BLACK [280016] from Spare Parts Kit [910422].

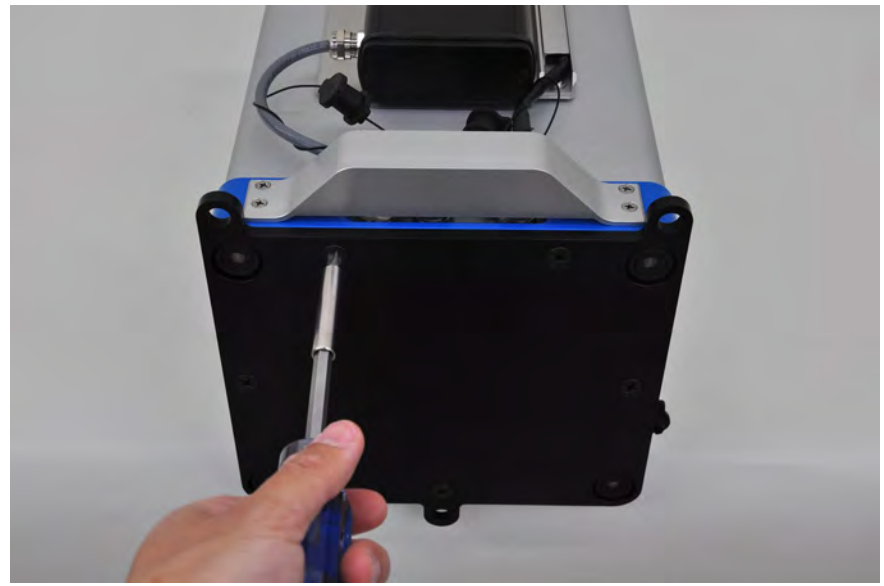

Figure 5-2 Installing Mounting Plate to RG-1

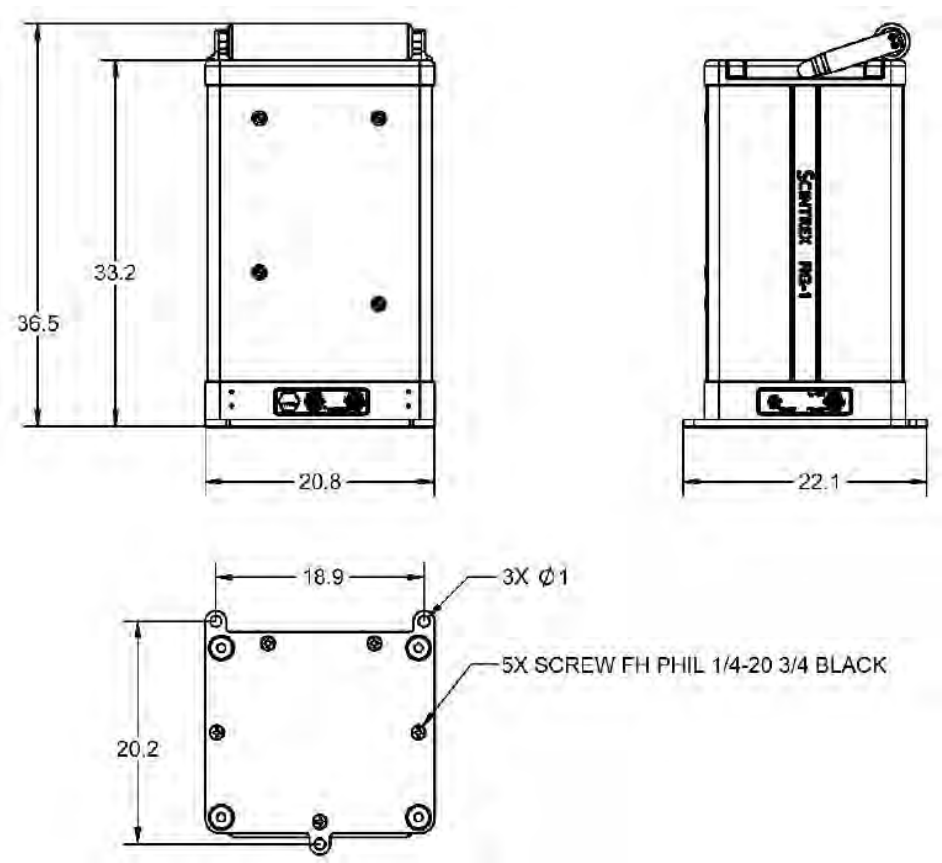

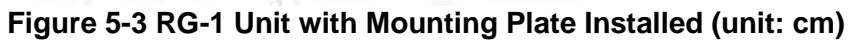

#### **Extended Plate Assembly**

In situations where RG-1 unit needs to be placed on a standard tripod [126370138], the Extended Plate Assembly [910410] needs to be installed.

To assemble RG-1 unit with Extended Plate Assembly use screwdriver with #3 Philips bit from Tool Kit [910026] and 5x SCREWS FH PHIL 1/4-20 1 BLACK [280015] from Spare Parts Kit [910422].

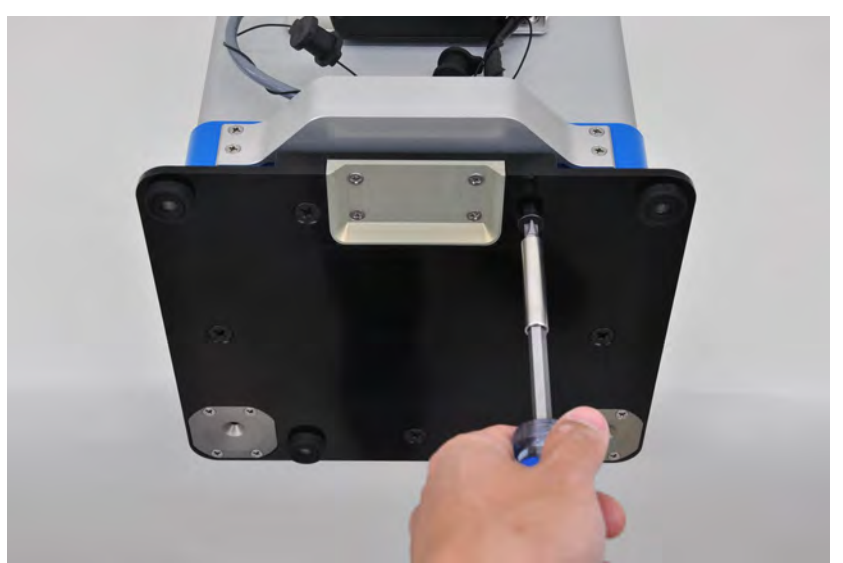

Figure 5-4 Installing Extended Plate Assembly to RG-1

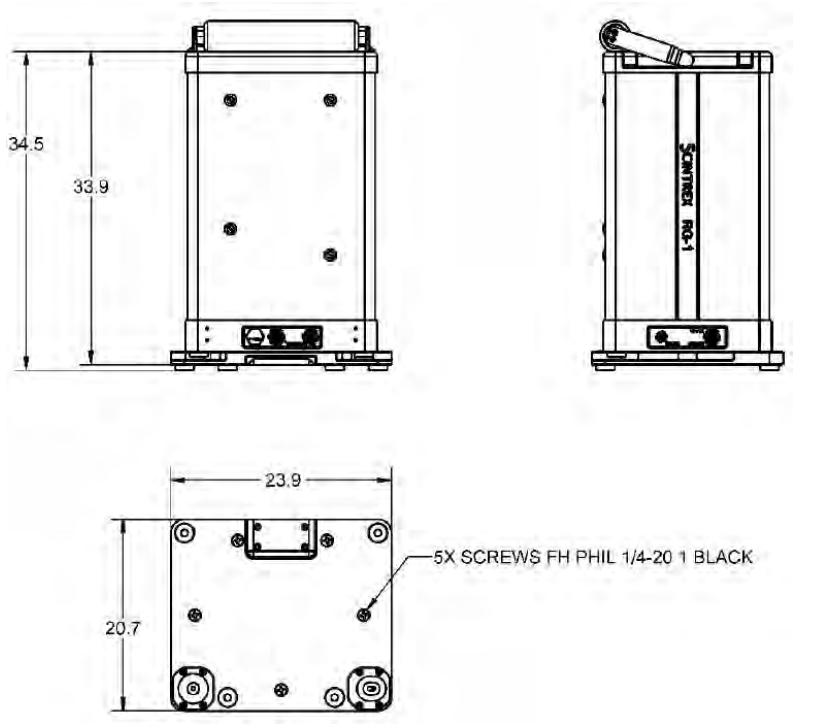

Figure 5-5 RG-1 Unit with Extended Plate Assembly Installed (unit: cm)

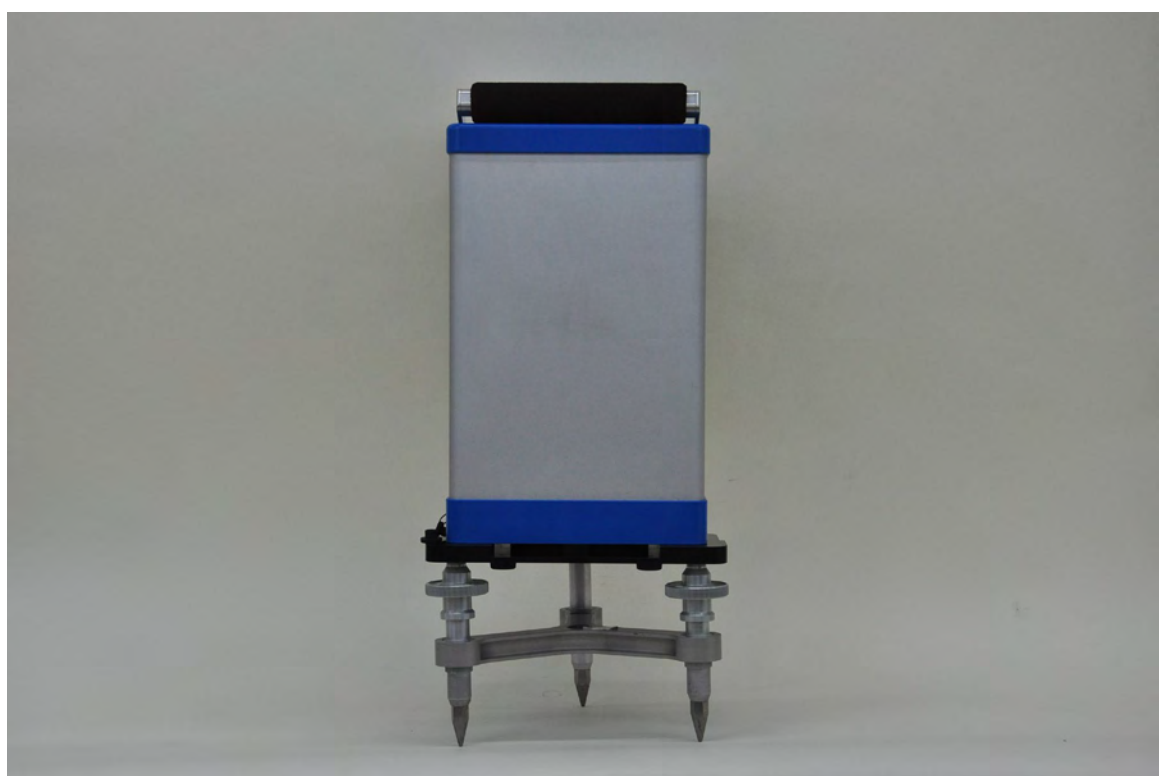

Figure 5-6 RG-1 Unit with Extended Plate Assembly, Placed on a Tripod

#### Reference

# Location of the RG-1 Sensor

The following picture shows the location of the RG-1 sensor.

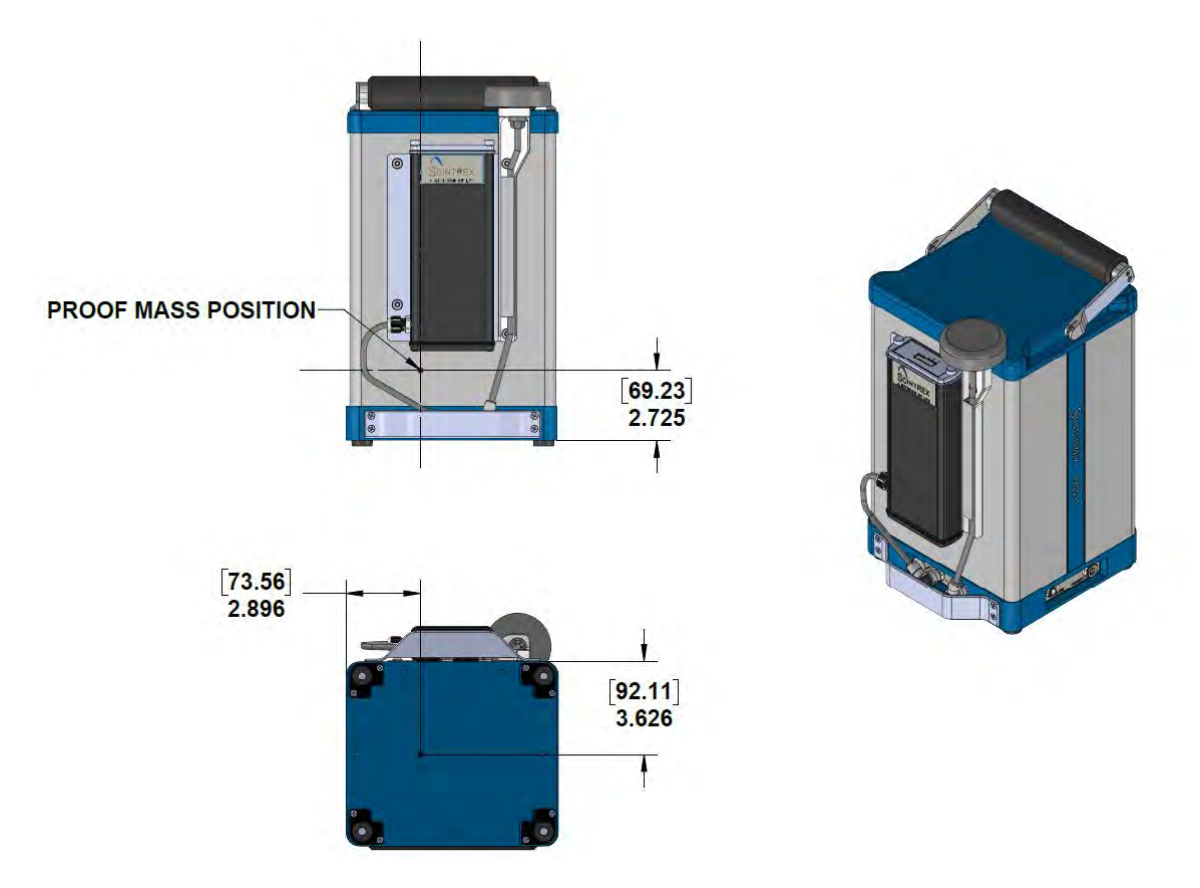

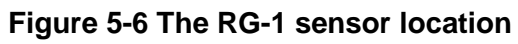

# **Instrument Parts List**

RG-1 and Standard Accessories

| Item Description                      | Part Number |
|---------------------------------------|-------------|
| RG-1 includes:                        | 910000      |
| RG-1 Unit                             | 910010      |
| Laptop Computer with logging software | 910030      |
| Smart Battery for RG-1                | 0221029RG   |
| External Battery Assy                 | 910568      |
| GPS Assy                              | 910503      |
| Mounting Plate                        | 910175      |
| Extended Plate Assy                   | 910410      |
| AC to DC Power Supply                 | 128370055   |
| Cable Assy RS232                      | 910532      |
| Smart Battery Charger                 | 400209      |
| Spare Parts Kit                       | 910422      |
| RG-1 Tool Kit                         | 910026      |
| Adapters Kit                          | 400128      |
| Battery Storage                       | 910421      |
| Flash Drive with Documents            | 910407      |
| RG-1 Transportation Case              | 910016      |

#### **RG-1** Optional Accessories

| Item Description                | Part Number |
|---------------------------------|-------------|
| Meter Tripod                    | 126370138   |
| Smart Battery for RG-1          | 0221029RG   |
| 12V External Power Supply Cable | 128370060   |

### <u>Warranty</u>

All Scintrex equipment, with the exception of consumable items, is warranted against defects in materials and workmanship for a period of one year from the date of shipment from our plant. Should any defects become evident under normal use during the warranty period, Scintrex will make the necessary repairs free of charge.

This warranty does not cover damage due to misuse or accident and may be voided if the instrument console is opened or tampered with by persons not authorized by Scintrex.

### <u>Repair</u>

#### When to ship the unit

Please do not ship your instrument for repair until you have communicated the nature of the problem to our Customer Service Department by e-mail, telephone, facsimile or mail. Our Customer Service Department may suggest certain simple tests or steps for you to do, which may solve your problem without the time and expense involved in shipping the instrument back to Scintrex for repair. If the problem cannot be resolved, our personnel will request that you send the instrument to our plant for the necessary repair.

#### **Description of the problem**

When you describe the problem, please include the following information:

- The symptoms of the problem,
- How the problem started,
- If the problem is constant, intermittent or repeatable,
- If constant, under what conditions does it occur,
- Any printouts demonstrating the problem

#### Shipping instructions

No instrument will be accepted for repair unless it is shipped prepaid. After repair, it will be returned collect, unless other arrangements have been made with Scintrex. Please mention the instrument's serial number in all communications regarding equipment leased or purchased from Scintrex.

Instruments should be shipped to:

SCINTREX Limited 222 Snidercroft Road Concord, ON, Canada L4K 2K1 Telephone: +1 905 669 2280 Fax: +1 905 669 6403